# **ECO SERIES**

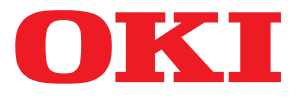

# Uživatelská příručka

ML3320 ML3321 ML3390 ML3391

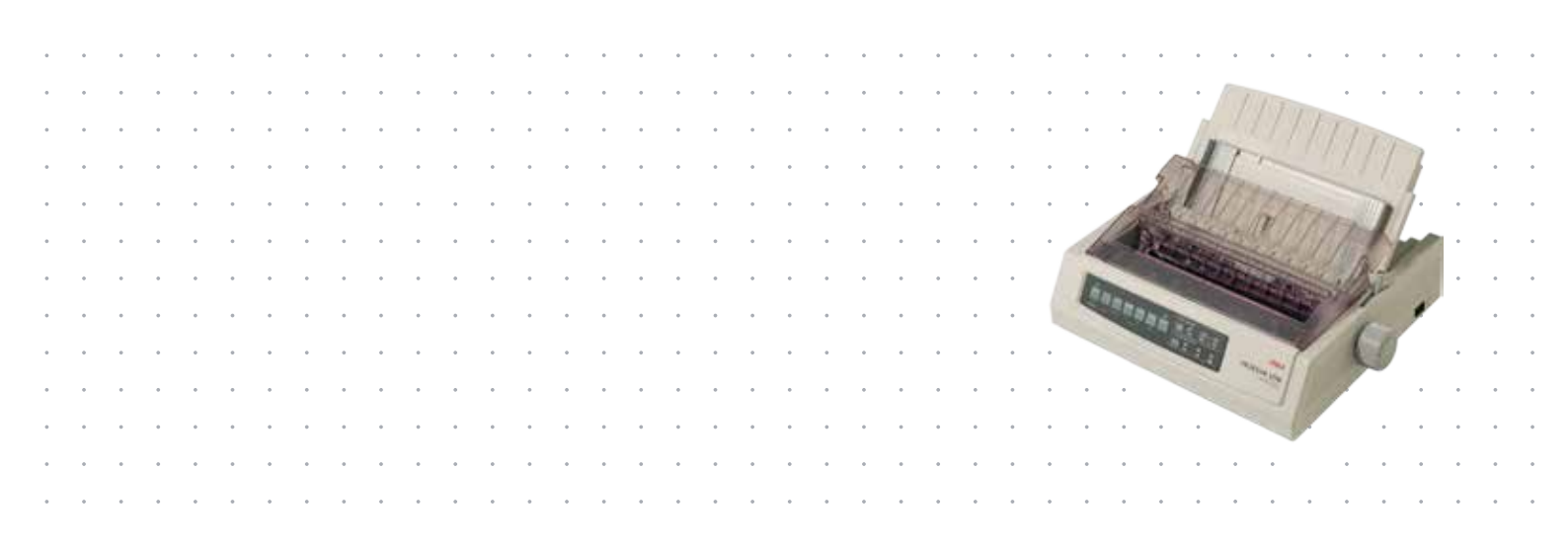

## Předmluva

Vyvinuli jsme maximální úsilí, aby byly informace uvedené v tomto dokumentu úplné, přesné a aktuální. Výrobce neodpovídá za důsledky chyb, které nemůže ovlivnit. Výrobce také nemůže zaručit, že změny softwaru a zařízení produkovaných jinými výrobci a zmíněných v této příručce neovlivní platnost uvedených informací. Uvedení softwarových produktů dodávaných jinými společnostmi nemusí znamenat, že je výrobce doporučuje.

I když bylo vyvinuto odpovídající úsilí, aby tento dokument byl tak přesný a užitečný jak je to možné, nedáváme žádnou záruku, ať přímou tak nepřímo vyjádřenou, ohledně přesnosti a kompletnosti zde uvedených informací.

#### Nejnovější ovladače a příručky jsou k dispozici na webových stránkách http://www.okiprintingsolutions.com.

Copyright © 2012. OKI Data Corporation. Všechna práva vyhrazena.

OKI je registrovaná ochranná známka společnosti OKI Electric Industry Co., Ltd.

OKI Printing Solutions je ochranná známka společnosti OKI Data Corporation.

Energy Star je ochranná známka agentury United States Enviromental Protection Agency.

Microsoft, MS-DOS a Windows jsou registrované ochranné známky společnosti Microsoft Corporation.

Apple, Macintosh, Mac a Mac OS jsou ochranné známky společnosti Apple Inc.

Názvy jiných výrobků a jiné obchodní značky jsou registrované ochranné známky příslušných vlastníků.

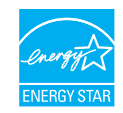

Jako účastník programu Energy Star, výrobce zaručuje, že tento výrobek splňuje směrnice Energy Star pro energetickou účinnost.

Poznámka: Není v souladu (při použití karty síťového rozhraní).

CE

Tento výrobek splňuje podmínky směrnic Evropského parlamentu a Rady 2004/108/ES (EMC), 2006/95/ES (LVD) a 2011/65/EU (ROHS) v platném znění o sbližování právních předpisů členských států týkajících se elektronické kompatibility, nízkého napětí a omezení používání nebezpečných látek.

Tento výrobek splňuje podmínky normy EN55022 třídy B. Pokud je ale vybaven volitelnou síťovou kartou, kartou sériového rozhraní RS232 C nebo podavačem volných listů, splňuje podmínky normy EN55022 třídy A. Tato konfigurace může v domácím prostředí působit rádiové rušení. V takovém případě musí uživatel podniknout příslušné kroky k nápravě.

K tomu, aby produkt splňoval podmínky direktivy EMC 2004/108/EC, byly použity následující kabely. Jiné konfigurace než tato mohou ovlivnit splnění těchto podmínek.

| TYP KABELU | DÉLKA<br>(V METRECH) | JÁDRO | STÍNĚNÍ |
|------------|----------------------|-------|---------|
| Napájecí   | 1,8                  | ×     | ×       |
| USB        | 5,0                  | ×     | ×       |
| Sériový    | 1,5                  | ×     | ~       |
| Parallel   | 5,0                  | ×     | ×       |
| LAN        | 2,1                  | ×     | ~       |

## Výrobce

OKI Data Corporation, 4-11-22 Shibaura, Minato-ku, Tokyo 108-8551, Japonsko

## Dovozce do EU/autorizovaný zástupce

OKI Europe Limited

Blays House Wick Road Egham Surrey, TW20 0HJ Velká Británie

V případě dotazů ohledně prodeje, podpory nebo všeobecných dotazů se obraťte na místního prodejce.

## Informace o životním prostředí

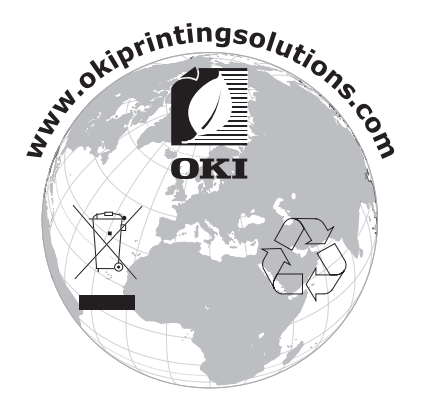

## Obsah

| Předmluva                                                      |
|----------------------------------------------------------------|
| Výrobce                                                        |
| Dovozce do EU/autorizovaný zástupce 3                          |
| Informace o životním prostředí 3                               |
| Obsah                                                          |
| Poznámky, upozornění a varování                                |
| Úvod                                                           |
| O této příručce                                                |
| Použití online                                                 |
|                                                                |
| Zaciname       9         Uschování obalového materiálu       9 |
| Části tiskárny                                                 |
| Pohled zepředu                                                 |
| Pohled zezadu                                                  |
| Umisténi tiskárny                                              |
| Vypnutí tiskárny                                               |
| Přinciení tiskárny 12                                          |
| Rozhraní                                                       |
| Propojení                                                      |
| Ovladače tiskárny                                              |
| ا العام الم الم الم الم الم الم الم الم الم ا                  |
| Ovládání tiskárny pomocí nástroje DIPUS                        |
| Vkládání paníru                                                |
| Vkládání spojitého papíru (zadní podávání)                     |
| Vkládání jednotlivých listů (horní podávání) 17                |
| Nastavení horního okraje stránky                               |
| Dočasná změna horního okraje stránky                           |
| Nastavení odstupu tiskové hlavy                                |
| Vlastní testy                                                  |
| Výběr emulace                                                  |
| Použití funkcí tiskárny                                        |
| FUNKCE ODITINAVANI                                             |
| Funkce parkování papíru                                        |
| Provozní pokvny                                                |
| Režim tisku: kontrolky                                         |
| Režim tisku: tlačítka ovládacího panelu 25                     |
| Výběr kvality tisku a písma                                    |
| Rezim nabloky: ovladaci panel                                  |
| Přehled nastavení nabídky                                      |
| Údržba                                                         |
| Výměna kazety s páskou                                         |
| Čištění tiskárny                                               |
| Vnější povrch tiskárny                                         |
| Gisterii povicitu liskarity                                    |

| Instalace volitelných součástí 44                                       |
|-------------------------------------------------------------------------|
| Odstraňování potíží                                                     |
| Odstranění uvíznutého papíru                                            |
| Uvíznutí papíru při zadním podávání 45                                  |
| Náprava opakovaně se vyskytujících uvíznutí papíru podávaného zezadu 46 |
| Uvíznutí jednotlivých listů                                             |
| Obecné postupy při potížích 49                                          |
| Technické údaje                                                         |
| Rejstřík                                                                |
| Informace o kontaktování společnosti OKI 52                             |

## Poznámky, upozornění a varování

POZNÁMKA

Poznámka poskytuje další informace, které doplňují hlavní text.

### **UPOZORNĚNÍ**!

Upozornění poskytuje dodatečné informace, jejichž ignorování může vést k chybnému fungování nebo poškození zařízení.

## VAROVÁNÍ!

Varování poskytuje dodatečné informace, jejichž ignorováním uživatel riskuje zranění.

Aby nemohlo dojít k poškození výrobku a aby byla zajištěna jeho plná funkčnost, je tento model navržen tak, aby v něm bylo možné použít pouze originální kazety s páskou. Jakékoli jiné kazety s páskou pravděpodobně nebudou vůbec fungovat, přestože mohou být označeny jako kompatibilní. Pokud by však fungovaly, je třeba očekávat nižší kvalitu tisku i výkon výrobku.

#### Použití neoriginálních výrobků může znamenat ukončení platnosti záruky.

Technické údaje se mohou změnit bez předchozího upozornění. Všechny ochranné známky jsou registrovány.

## Úvod

Gratulujeme, že jste zakoupili tuto tiskárnu!

Tato řada tiskáren je navržena tak, aby poskytovala vysoce spolehlivý tisk textu v dopisní kvalitě a obrázků ve vysokém rozlišení v kancelářském prostředí. Využívá nejnovější technologii tisku pomocí 9jehličkové (ML3320ECO/ML3321ECO) a 24jehličkové (ML3390ECO/ML3391ECO) matice úhozových bodů se sériovým působením, vyspělé materiály a vysoce kvalitní konstrukci. V jednotce, kterou lze snadno umístit na stůl, tak získáte vysoký a skutečně všestranný výkon. Při návrhu tiskárny byl citlivě brán zřetel na ergonomický design a na požadavky různého použití, tiskárnu proto mohou snadno používat uživatelé s různými technickými dovednostmi.

## O této příručce

Toto je uživatelská příručka k tiskárně. Její nejnovější verzi najdete na webu www.okiprintingsolutions.com. Příručka je nedílnou součástí celkové podpory uživatelů, k níž patří:

> Brožura o bezpečné instalaci: Obsahuje zásady bezpečného používání tiskárny.

Tento tištěný dokument dodávaný v krabici s tiskárnou byste měli přečíst před nastavením a přípravou tiskárny k použití.

> Příručka pro nastavení tiskárny: Obsahuje podrobné pokyny, jak tiskárnu vybalit, připojit a zapnout.

Tento tištěný dokument je přibalen k tiskárně.

Tato uživatelská příručka: Usnadňuje seznámení s tiskárnou a veškerými jejími funkcemi. Obsahuje také pokyny pro řešení potíží a údržbu, které napomohou k zajištění maximálního výkonu tiskárny.

Tento elektronický dokument je uložen na disku CD s příručkami.

Příručka konfigurace sítě: Tato příručka je určena správcům sítě a obsahuje podrobné technické informace o konfiguraci volitelného síťového rozhraní.

Tento elektronický dokument je uložen na disku CD dodávaném spolu se síťovou kartou, která je volitelným příslušenstvím.

Online nápověda: Informace přístupné online prostřednictvím ovladače tiskárny a softwarových nástrojů.

### Použití online

Tato příručka je sestavena tak, aby ji bylo možno číst na obrazovce pomocí aplikace Adobe Acrobat Reader. Používejte nástroje pro navigaci a zobrazení nabízené aplikací Acrobat.

Požadované informace můžete vyhledat dvěma způsoby:

- Požadované téma najděte v seznamu záložek na levé straně obrazovky. Klepnutím na toto téma na ně přejdete. (Pokud nejsou záložky k dispozici, použijte "Obsah" na straně 4.)
- Přejděte do rejstříku tak, že v seznamu záložek klepnete na záložku Rejstřík. (Pokud nejsou záložky k dispozici, použijte "Obsah" na straně 4.) Požadovaný termín najdete v abecedně seřazeném rejstříku. Klepnutím na číslo stránky u tohoto termínu přejdete na stránku, která ho obsahuje.

## Tisk stránek

Celou příručku nebo její jednotlivé stránky či části lze vytisknout. K vytištění použijte následující postup:

- Na panelu nástrojů vyberte nabídku Soubor, klepněte na příkaz Tisk (nebo stiskněte kombinaci kláves Ctrl + P).
- 2. Vyberte stránky, které chcete vytisknout:
  - (a) **Všechny stránky**, (1), umožní vytisknout celou příručku.
  - (b) Aktuální stránka, (2), vytiskne právě zobrazenou stránku.

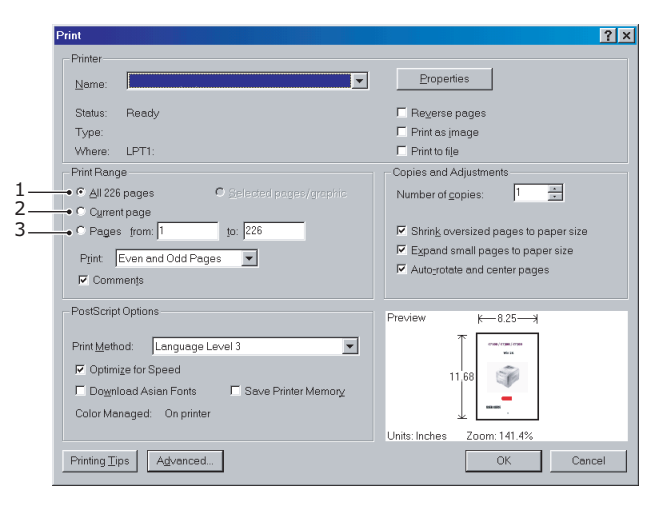

(c) Stránky od a do, (3), umožňuje určit rozsah stránek zadáním jejich čísel.

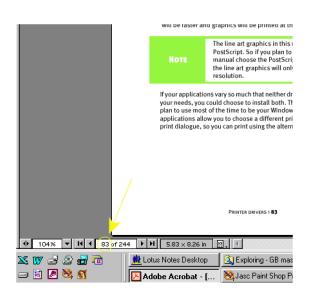

3. Klepněte na tlačítko OK.

## Začínáme

## VAROVÁNÍ!

Pokud jste tak ještě neučinili, seznamte se s obsahem Brožury o bezpečné instalaci dodávané s tiskárnou.

## Uschování obalového materiálu

Po nastavení tiskárny podle pokynů v Příručce pro nastavení tiskárny uschovejte obalový materiál a krabici pro případ, že budete muset tiskárnu přepravovat nebo odesílat.

## Části tiskárny

### Pohled zepředu

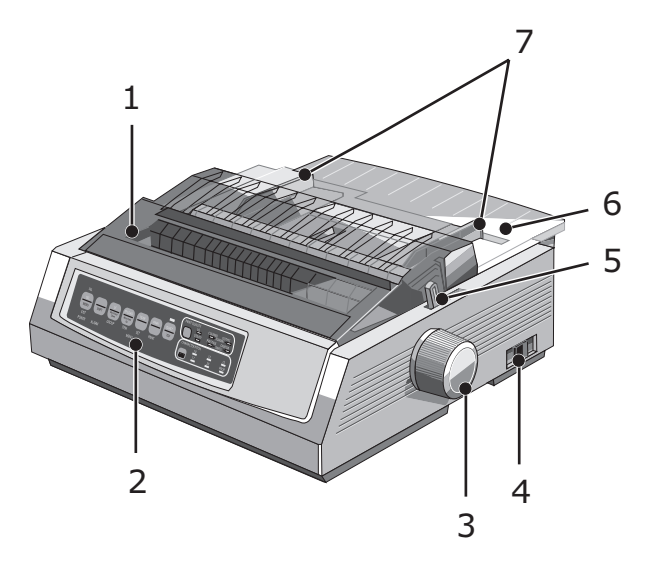

- **1.** Přístupový kryt: Kryt lze otevřít a zavřít a používá se například při výměně kazety s páskou. Chcete-li snížit hluk, mějte ho zavřený.
- 2. Ovládací panel: Obsahuje tlačítkové přepínače a kontrolky (podrobně popsané níže), pomocí nichž se tiskárna obsluhuje.
- 3. Ovladač posunu válce: Otočením ovladače lze posunout nebo vysunout papír.
- 4. Hlavní vypínač: Slouží k zapnutí a vypnutí tiskárny.
- 5. Ovladač podávání papíru: Ovladač lze nastavit podle typu používaného papíru pro jednotlivé listy nebo pro spojitý papír (z role).
- 6. Oddělovač papíru: Do oddělovače se vkládají jednotlivé listy papíru, na které se má tisknout (po jednom).
- 7. Vodítka papíru: Slouží k nastavení šířky jednotlivých listů papíru.

### Pohled zezadu

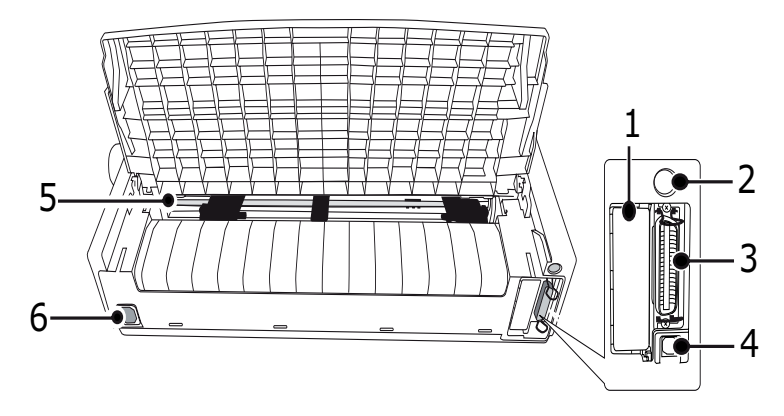

- 1. Umístění volitelného konektoru: Zde lze připojit volitelnou kartu sériového rozhraní nebo síťovou kartu 100Base-TX/10Base-T.
- 2. Podavač volných listů/konektor stojanu na nekonečný papír: Slouží k připojení volitelného podavače volných listů nebo stojanu na nekonečný papír.
- 3. Paralelní konektor: Slouží k připojení ke konektoru paralelního rozhraní.
- 4. Konektor rozhraní USB: Slouží k připojení kabelu pro rozhraní USB.
- 5. Kolíkový posuv: Slouží k vkládání a posunování spojitého papíru.
- 6. Konektor pro napájecí kabel: Zde se připojuje kabel pro napájení tiskárny.

### Umístění tiskárny

- > Tiskárnu umístěte na pevný, stabilní povrch.
- Kolem tiskárny ponechte dostatek místa (např. alespoň 60 cm od stěn), abyste měli snadný přístup k ovladači posunu válce a mohli bez problémů vkládat papír.
- > Poblíž musí být k dispozici uzemněná elektrická zásuvka.

## Zapnutí tiskárny

### VAROVÁNÍ!

Funkčnost tohoto zařízení není zaručena, pokud je zařízení připojeno k záložnímu zdroji UPS (Uninterruptible Power Supply) nebo invertoru. Takové připojení může vést k poškození zařízení. Nepoužívejte záložní zdroj UPS ani invertor.

- 1. Zkontrolujte, zda je hlavní vypínač v poloze OFF (Vypnuto).
- 2. Zapojte konektor napájecího kabelu (1) do konektoru napájení (2) na tiskárně.

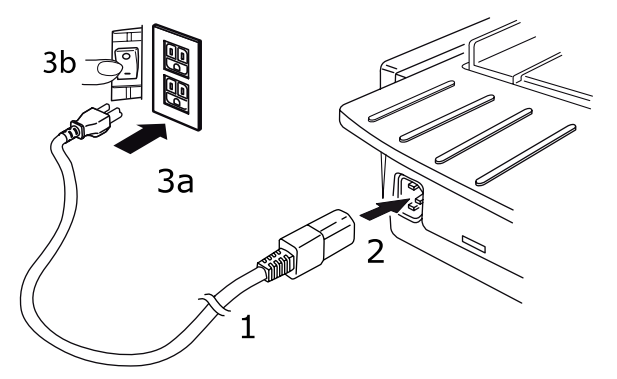

**3.** Zapojte napájecí kabel do elektrické zásuvky se střídavým proudem a napětím 220/240 V stř. (3a) a zásuvku zapněte (3b).

### VAROVÁNÍ!

Dejte pozor při zasouvání síťové vidlice se třemi konektory. Před zapojením zkontrolujte pozici zemnicího kolíku. Nesprávně zasunutá vidlice může způsobit poškození nejen základní jednotky tiskárny,ale i přídavných zařízení. Současně může dojít k úrazu elektrickým proudem nebo zadýmení či požáru.

- 4. Přepněte hlavní vypínač tiskárny do polohy ON (Zapnuto).
- 5. Zkontrolujte, zda na ovládacím panelu svítí kontrolka napájení.

## Vypnutí tiskárny

- 1. Přepněte hlavní vypínač tiskárny do polohy OFF (Vypnuto).
- 2. Vypněte zásuvku se střídavým proudem (1a) a pak z ní odpojte přívod (1b).

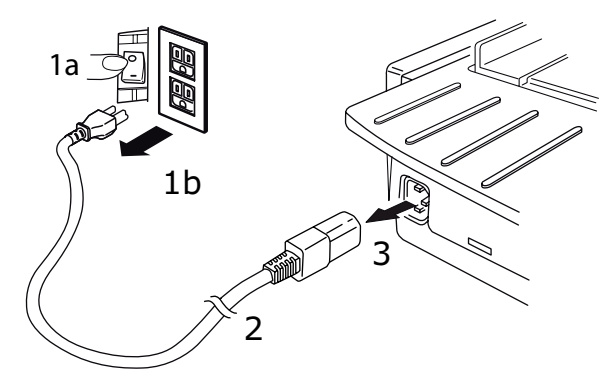

3. Konektor napájecího kabelu (2) vypojte z tiskárny (3).

## Připojení tiskárny

## Rozhraní

Tiskárna je vybavena dvěma standardními rozhraními pro přenos dat.

### **UPOZORNĚNÍ!**

Za žádných okolností se nepokoušejte použít současně paralelní port i port USB.

- Paralelní rozhraní: Umožňuje přímé připojení k počítači. Tento port vyžaduje obousměrný paralelní kabel podle normy IEEE 1284.
- Port USB. Slouží k připojení počítače s operačním systémem Windows 2000 nebo novějším. Tento port vyžaduje stíněný kabel dlouhý nejvýše 5 m podle normy USB 2.0.

POZNÁMKA Kabel pro připojení k počítači není s tiskárnou dodáván.

Následující rozhraní jsou k dispozici jako volitelné příslušenství a jsou popsána v instalační dokumentaci, která je k nim přiložena.

- > sériové rozhraní RS232 C,
- síťové připojení 100Base-TX/10Base-T.

#### POZNÁMKA

- > Postup nastavení síťového připojení naleznete v Příručce konfigurace sítě.
- Nedoporučuje se používat paralelní port nebo port USB, pokud je v tomto produktu instalována možnost RS-232C nebo síťového rozhraní.

### Propojení

- 1. Zkontrolujte, zda je tiskárna i počítač vypnutý.
- 2. Připojte kabel požadovaného rozhraní (USB, paralelní, sériové nebo síťové) k tiskárně a poté k počítači.
- 3. Zapněte tiskárnu a pak počítač.

## Ovladače tiskárny

Ovladač pro tuto tiskárnu je připraven na disku CD dodávaném s tiskárnou. Můžete buď nahrát tento ovladač, nebo v používané aplikaci vybrat jeden z níže uvedených kompatibilních ovladačů.

| IBM PROPRINTER III    | EPSON FX          | MICROLINE STANDARD |
|-----------------------|-------------------|--------------------|
| ML3320/1 IBM          | ML3320/1 Epson    | Microline 320/321  |
| IBM Proprinter III    | Epson FX286e      | Microline 320/321  |
| IBM Proprinter II     | Epson FX 850/1050 | Microline 320/321  |
| IBM Proprinter        | Epson FX 86/286   | Microline 292/293  |
| Grafická tiskárna IBM | Epson FX          | Microline 192/193  |
|                       | Epson FX800/1000  | Microline 182/183  |

Vložte disk CD do jednotky CD-ROM.

#### POZNÁMKA

Pokud se disk CD nespustí automaticky, klepněte postupně na tlačítko Start > Spustit > Procházet. Zobrazte obsah jednotky CD-ROM, poklepejte na soubor Setup.exe a klepněte na tlačítko OK.

- 1. Vyberte požadovaný jazyk.
- 2. Klepnutím na možnost l agree (Souhlasím) přijměte podmínky licenční smlouvy softwaru.
- 3. Až se zobrazí okno Menu Installer, klepněte na tlačítko Install Driver (Instalace ovladače).
- 4. Postupujte podle pokynů na obrazovce.

#### Emulace jazyků řízení tisku

Výchozí výrobní nastavení emulace pro tuto tiskárnu je:

| MODEL               | EMULACE (VÝCHOZÍ) |
|---------------------|-------------------|
| ML3320ECO/ML3321ECO | IBM PPR           |
| ML3390ECO/ML3391ECO | EPSON LQ          |

Informace o změně emulace naleznete v části "Výběr emulace" na straně 21.

### Tisk z počítače

Při tisku v tiskárně, například z aplikace operačního systému Windows v počítači, vyberte možnosti tisku v oknech ovladače, která se zobrazí na obrazovce. Okna ovladače lze ovládat velmi snadno a intuitivně. Klepnutím na tlačítko Help (Nápověda) v jakémkoli okně zobrazíte online nápovědu.

## **OKI DIPUS**

Nástroj **OKI DIPUS** umožňuje vzdálený přístup k nastavení tiskárny prostřednictvím dostupných aplikací. Nástroj DIPUS spustíte po výběru položek **Start > Všechny programy > OKIdata > OKI DIPUS**.

### Ovládání tiskárny pomocí nástroje DIPUS

V rámci nástroje **OKI DIPUS** jsou k dispozici čtyři další nástroje. Každý nástroj poskytuje v počítači přístup k nastavení tiskárny. Pomocí těchto nástrojů můžete měnit nastavení tlačítek, nabídek a horního okraje stránky a také zobrazit aktuální stav tiskárny. Veškeré změny lze potom odeslat do tiskárny, kde budou uloženy jako nové nastavení. Uvedené nástroje jsou alternativou k ovládacímu panelu.

#### Nástroj k nastavení tlačítek

Pomocí tohoto nástroje můžete aktivovat a deaktivovat tlačítka na ovládacím panelu tiskárny. Každé tlačítko a příslušné funkce jsou popsány v zobrazení zpráv.

#### Nástroj k nastavení nabídek

Pomocí tohoto nástroje můžete zobrazit a měnit nastavení nabídek tiskárny.

#### Stavový monitor

Nástroj Stavový monitor umožňuje zobrazit aktuální stav tiskárny, například stav On-line (Online), On-line (power saving) (Online (úsporný režim)) atd. V případě, že v tiskárně dojde k chybě, zobrazí se varovné hlášení.

#### Nástroj k nastavení horního okraje stránky

Pomocí tohoto nástroje můžete nastavit první řádek tisku (horní okraj stránky) pro každou stránku. Nástroj umožňuje ovládat každou tiskovou úlohu samostatně.

Podrobné informace o jednotlivých nástrojích a nastaveních, která obsahují, naleznete v online nápovědě. Nápovědu zobrazíte klepnutím na tlačítko Help (Nápověda) v okně daného nástroje.

## Vkládání papíru

## Vkládání spojitého papíru (zadní podávání)

Pro tisk zpráv a podobných dokumentů na jednovrstvý spojitý papír doporučujeme použít zadní podávání. Pro tisk obrazového materiálu a tabulek je vhodnější použít podávání jednoho listu (horní podávání).

> POZNÁMKA Před vložením papíru do zadního podavače odstraňte z cesty papíru veškerý další papír.

#### Posuv perforace

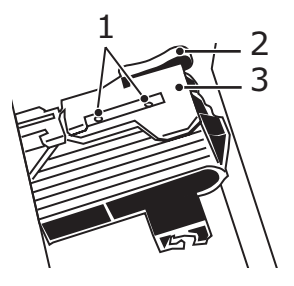

- Hroty
   Zámek
   Kryt posuvu perforace
- 1. Posuňte ovladač podávání papíru do polohy "REAR" (Zadní).

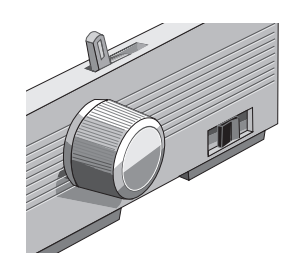

2. Uchopte oddělovač papíru, lehce jej nadzvedněte, povytáhněte jej a poté jej natočte dopředu.

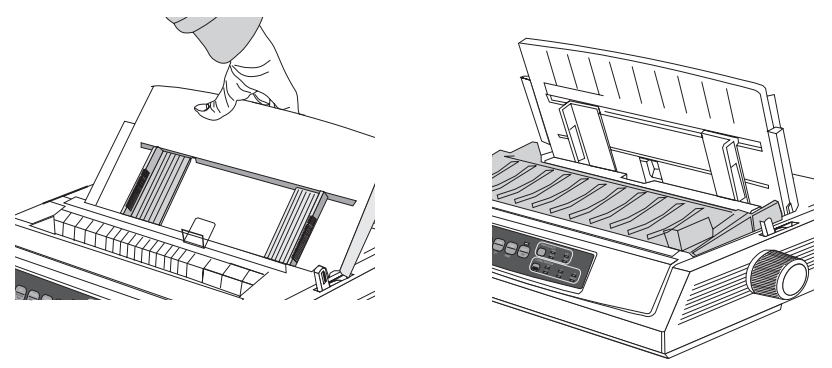

3. Vytáhněte zámky nahoru a odklopte kryty posuvu perforace.

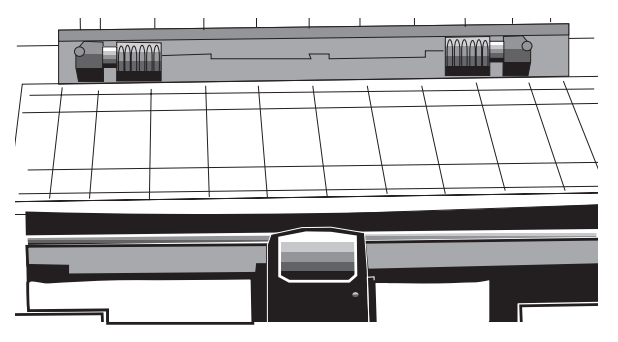

4. Posuňte pravý posuv perforace tak, aby jeho poloha odpovídala šířce papíru.

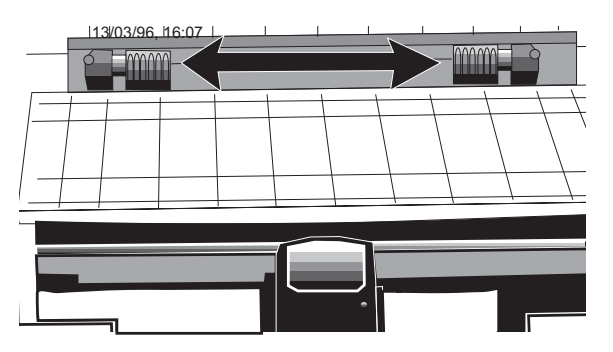

5. Umístěte první dva otvory v papíru na hroty posuvu perforace po obou stranách a sklopte kryty posuvu.

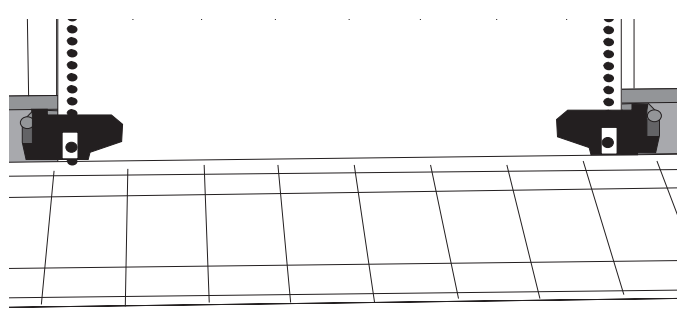

6. Posuňte levý posuv perforace tak, aby byl zarovnán okraj papíru s příslušnou referenční značkou (1) a zasuňte zámek zpět.

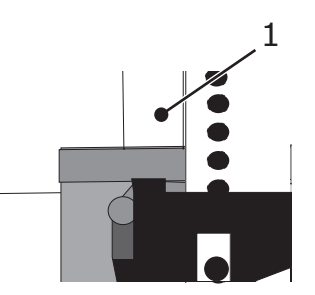

7. Upravte polohu pravého posuvu perforace tak, aby byly otvory v papíru umístěny na hrotech, a zasuňte zámek zpět.

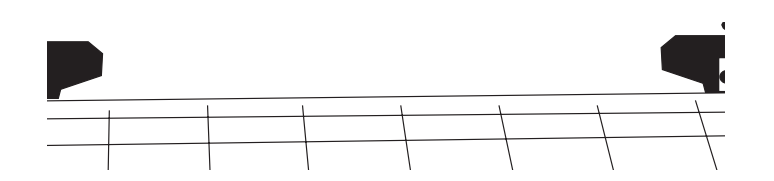

8. Sklopte oddělovač papíru a umístěte na mechanismus přítlakového válečku (2) kovové vodítko (1).

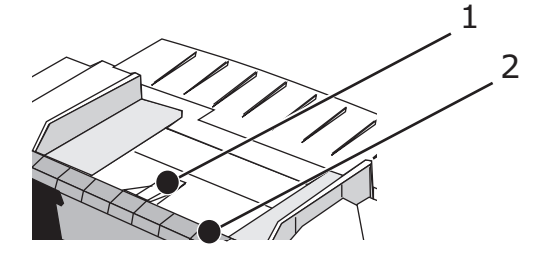

9. Stiskněte tlačítko FF/LOAD. Do tiskárny bude podán papír.

#### POZNÁMKA

Standardní nastavení horního okraje stránky (úrovně na stránce, kde má tiskárna začít tisknout) je 2,54 cm od horní hrany stránky. Informace o změně tohoto nastavení naleznete v části "Nastavení horního okraje stránky" na straně 18.

## Vkládání jednotlivých listů (horní podávání)

Cesta pro vkládání jednotlivých listů je určena pro tisk hlavičkového papíru, poznámek a jednotlivých obálek. Doporučuje se také pro tisk grafů a tabulek, protože zajišťuje nejpřesnější vedení papíru.

POZNÁMKA Pokud je v cestě papíru zaveden spojitý papír, nejprve tento papír vysuňte stisknutím tlačítka PARK. Pak můžete vkládat jednotlivé listy.

- 1. Zkontrolujte, zda je tiskárna zapnutá a ve stavu offline (indikátor SEL nesvítí).
- 2. Nastavte ovladač podávání papíru do polohy "TOP" (Nahoře).

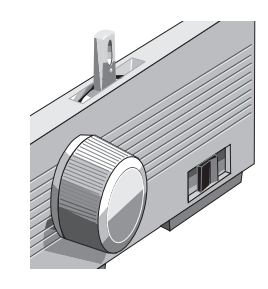

3. Otevřete kryt vozíku a zvedněte oddělovač papíru do polohy pro podávání jednotlivých listů.

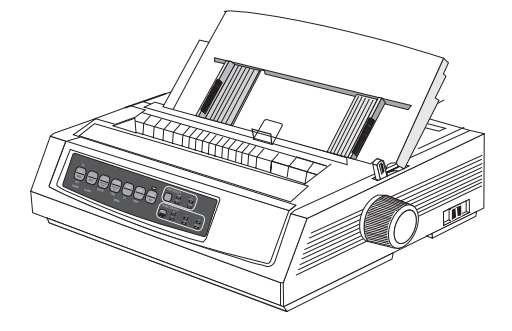

4. Ujistěte se, že je kovové vodítko podávání (1) umístěno v oddělovači papíru.

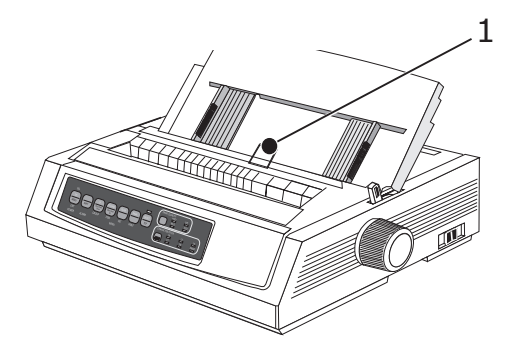

5. Nastavte vodítka desky podavače (1) podle formátu používaného papíru. Pak vložte list papíru do oddělovače. Papír bude podán do tiskárny.

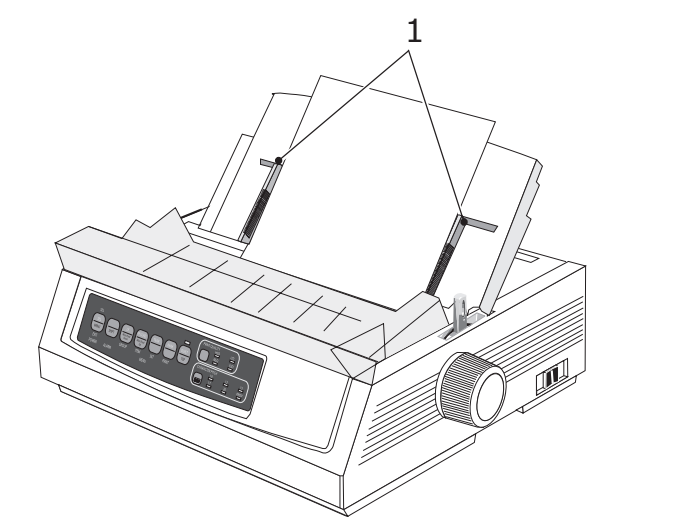

#### POZNÁMKA

Standardní nastavení horního okraje stránky (úrovně na stránce, kde má tiskárna začít tisknout) je 2,54 cm od horní hrany stránky. Informace o změně tohoto nastavení naleznete v části "Nastavení horního okraje stránky" na straně 18.

## Nastavení horního okraje stránky

Při nastavování horního okraje stránky použijte jako pomůcku červenou čáru na (1) stínění papíru:

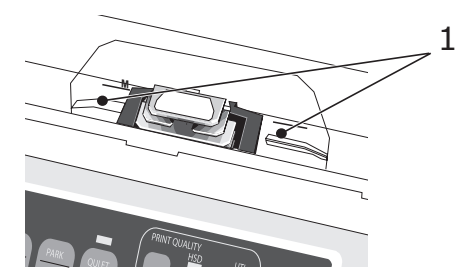

- 1. Ujistěte se, že byl zrušen výběr tiskárny (indikátor SEL nesvítí).
- 2. Stiskněte a přidržte tlačítko SHIFT (1) a poté:
  - (a) Stisknutím tlačítka LF (2) posuňte horní okraj stránky výše.
  - (b) Stisknutím tlačítka FF/LOAD (3) posuňte horní okraj stránky níže.

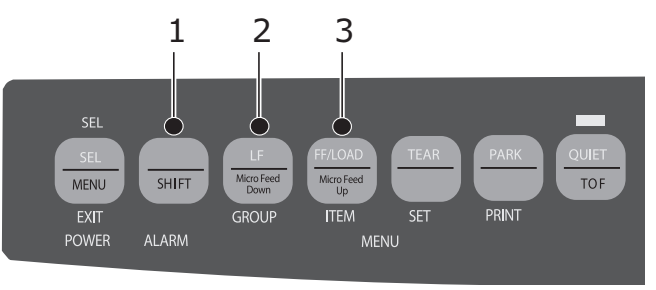

3. Stisknutím tlačítka SEL znovu vyberte tiskárnu.

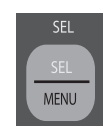

## Dočasná změna horního okraje stránky

Snížení horního okraje stránky pouze pro jednu stránku:

1. Stisknutím tlačítka SEL přepněte tiskárnu do stavu offline.

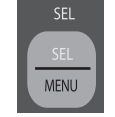

2. Stisknutím tlačítka LF změňte polohu horního okraje stránky.

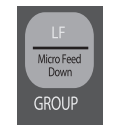

POZNÁMKA Toto nastavení nebude platit pro žádnou z dalších stránek.

### Obnovení standardního nastavení horního okraje stránky

- 1. Vypněte tiskárnu.
- 2. Při opětovném zapínání tiskárny stiskněte a přidržte tlačítka PARK + QUIET/TOF.

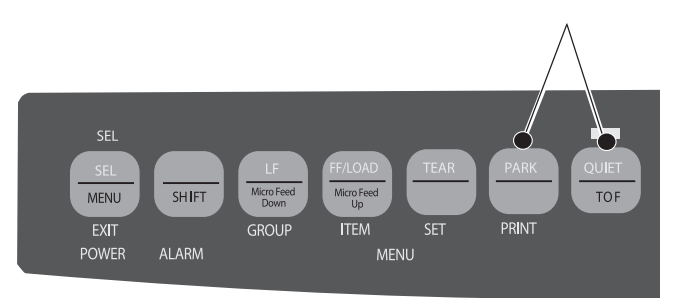

#### Přepínání cest pro papír

#### Přepnutí z podávání spojitého papíru na podávání jednotlivých listů:

- **1.** Odtrhněte vytištěné stránky.
- 2. Stiskněte tlačítko PARK.
- 3. Přesuňte oddělovač papíru do polohy pro podávání jednotlivých listů.
- 4. Umístěte kovové vodítko podávání do oddělovače papíru.
- 5. Posuňte ovladač podávání papíru do polohy "TOP" (Nahoře).
- 6. Umístěte list papíru do oddělovače papíru.

#### Přepnutí z podávání jednotlivých listů na podávání spojitého papíru:

- 1. Stisknutím tlačítka FF/LOAD vysuňte list papíru.
- 2. Sklopte oddělovač papíru do polohy pro podávání spojitého papíru a umístěte kovové vodítko podávání na přítlakový váleček.
- 3. Podle potřeby posuňte ovladač podávání papíru do polohy "REAR" (Zadní) nebo "BOT" (Začátek role).
- 4. Vložte spojitý papír a poté stiskněte tlačítko FF/LOAD.

## Nastavení odstupu tiskové hlavy

Odstup tiskové hlavy je mezera mezi tiskovou hlavou a válcem. Chcete-li velikost odstupu upravit, otevřete přístupový kryt a podle níže uvedené tabulky nastavte modrou páčku (1) do doporučené polohy.

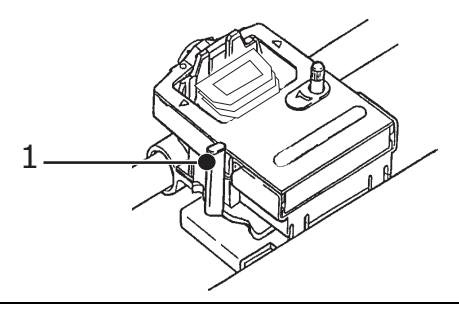

#### POZNÁMKA

Před sejmutím přístupového krytu se doporučuje tiskárnu vypnout.

| MÉDIA                          | NASTAVENÍ |
|--------------------------------|-----------|
| Papír 45 – 75 g/m²             | 1         |
| Kancelářský papír 75 – 90 g/m² | 2         |
| Štítky                         | 3 – 4     |
| obálky                         | 5         |
| Dvouvrstvý papír (průklepový)  | 3 – 4     |
| Trojvrstvý papír (průklepový)  | 4 – 5     |
| Čtyřvrstvý papír (průklepový)  | 5         |

## Vlastní testy

#### Test vzorku písma

| Spuštění testu:  | Vypněte tiskárnu a poté při jejím zapínání stiskněte<br>a přidržte tlačítko LF.    |  |
|------------------|------------------------------------------------------------------------------------|--|
|                  | LF<br>MicroFeed<br>Down<br>GROUP                                                   |  |
| Zastavení testu: | Chcete-li test před dokončením zastavit, stiskněte tlačítko SEL.                   |  |
| Test ASCII       |                                                                                    |  |
| Spuštění testu:  | Vypněte tiskárnu a poté při jejím zapínání stiskněte<br>a přidržte tlačítko QUIET. |  |
|                  | QUIET                                                                              |  |
| Zastavení testu: | Stiskněte tlačítko SEL.                                                            |  |

## Výběr emulace

Výchozí výrobní nastavení emulace pro tuto tiskárnu je:

| MODEL               | EMULACE (VÝCHOZÍ) |
|---------------------|-------------------|
| ML3320ECO/ML3321ECO | IBM PPR           |
| ML3390ECO/ML3391ECO | EPSON LQ          |

Změna emulace:

- **1.** Zkontrolujte, zda je vložený papír.
- 2. Zrušte výběr tiskárny (indikátor SEL nesvítí, stiskněte tlačítko SEL).
- 3. Stiskněte tlačítka SHIFT a SEL: Tiskárna přejde do režimu nabídky.

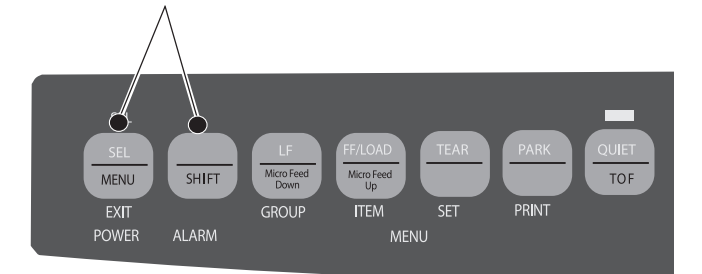

4. Stiskněte tlačítko LF.

| LF                 |  |
|--------------------|--|
| Micro Feed<br>Down |  |
| GROUP              |  |

Vytiskne se následující řádek:

| Printer Control     | Emulation Mode  | IBM PPR |
|---------------------|-----------------|---------|
| (Ovládání tiskárny) | (Režim emulace) |         |

5. Stiskněte opakovaně tlačítko TEAR, dokud se v pravém sloupci nezobrazí emulace, kterou chcete použít:

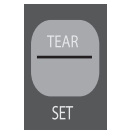

6. Stisknutím tlačítek SHIFT a SEL ukončete režim nabídky a uložte nastavení.

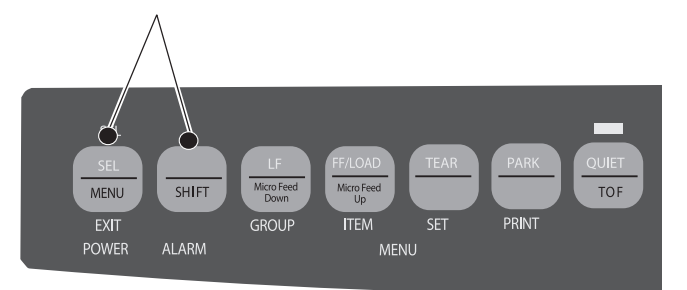

## Použití funkcí tiskárny

## Funkce odtrhávání

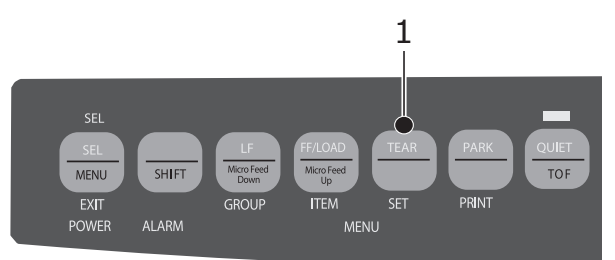

Tato funkce se používá k posunu spojitého papíru do polohy pro odtrhnutí. Stačí stisknout tlačítko TEAR (1).

```
POZNÁMKA
Funkci odtrhávání stránek nelze použít, pokud je připojen volitelný tažný posuv perforace.
```

### Funkce odtrhávání stránek

POZNÁMKA Funkci odtrhávání stránek nikdy neaktivujte při tisku na štítky!

Funkce odtrhávání stránek po uplynutí vybraného intervalu automaticky přesouvá spojitý papír do polohy pro odtrhnutí a poté, jakmile tiskárna obdrží další data, jej přesune zpět dolů pro tisk.

Tato funkce je normálně vypnutá. Postup aktivace:

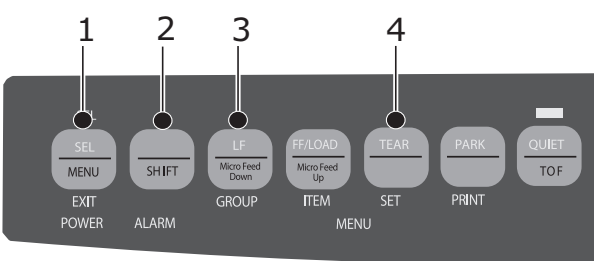

- 1. Stiskněte tlačítka SHIFT (2) a SEL (1).
- 2. Stiskněte tlačítko GROUP (3), dokud se v závislosti na zvoleném způsobu podávání papíru nezobrazí jeden z následujících řádků:

| Form Tear-Off        | OFF                                                                            |
|----------------------|--------------------------------------------------------------------------------|
| (Odtrhávání stránek) | (Vypnuto)                                                                      |
| Form Tear-OFF        | OFF                                                                            |
| (Odtrhávání stránek) | (Vypnuto)                                                                      |
|                      | Form Tear-Off<br>(Odtrhávání stránek)<br>Form Tear-OFF<br>(Odtrhávání stránek) |

- 3. Opakovaným stisknutím tlačítka SET (4) nastavte ve třetím sloupci požadovaný časový interval.
- 4. Stisknutím tlačítek SHIFT (2) a SEL (1) ukončete režim nabídky a uložte nastavení.

#### POZNÁMKA

Některé programy se při odesílání dat pozastavují. Pokud pozastavení trvá příliš dlouho, papír se posune do polohy pro odtrhnutí, dokud tiskárna neobdrží další data. Kvůli tomuto pohybu papíru nemusí být tištěná grafika zcela pravidelná. Pokud se vyskytne tento problém, vypněte funkci pomocí nabídky.

## Funkce parkování papíru

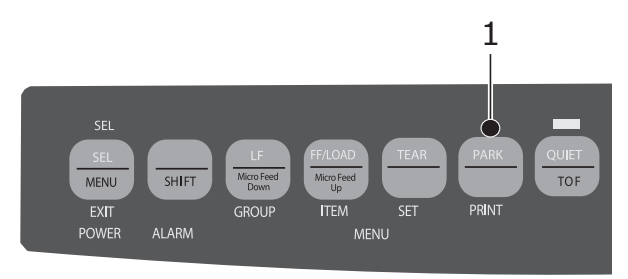

Chcete-li z cesty pro papír vyjmout papír podaný zezadu, stiskněte tlačítko PARK (1).

## Provozní pokyny

## Režim tisku: kontrolky

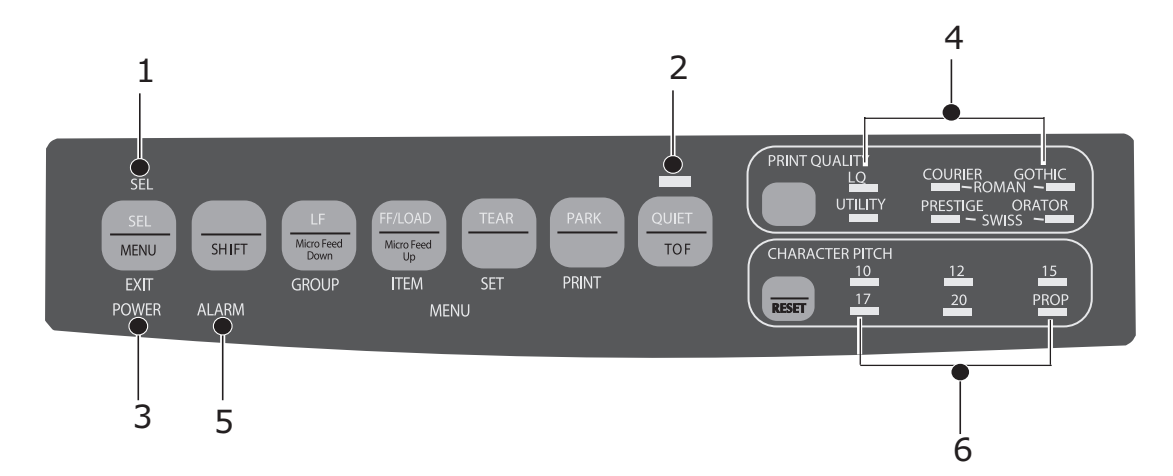

| Č. | KONTROLKA                        | POPIS                                                                                                    |
|----|----------------------------------|----------------------------------------------------------------------------------------------------|
| 1. | SEL (Výběr)                      | Svítí: Tiskárna je vybrána a připravena na příjem dat.                                                                                                    |
|    |                                  | Bliká: Tiskárna je v režimu potlačení tisku.                                                                                                    |
|    |                                  | Nesvítí: Tiskárna není vybrána (nemůže přijímat data).                                                                                                    |
| 2. | QUIET (Tichý)                    | Svítí: Tiskárna je v tichém stavu.                                                                                                    |
| 3. | POWER (Napájení)                 | Svítí: Tiskárna je zapnutá.                                                                                                    |
| 4. | PRINT QUALITY<br>(Kvalita tisku) | Uvádí kvalitu tisku a vybrané písmo.                                                                                                    |
| 5. | ALARM                            | <ul> <li>Svítí: Došlo k chybě:</li> <li>Pokud neblikají žádné další indikátory, v tiskárně není papír.</li> <li>Pokud bliká také indikátor 15 cpi, v tiskárně uvízl papír.</li> <li>Pokud bliká také indikátor 10 cpi, ovladač podávání papíru je nastaven v nesprávné poloze.</li> </ul> |
|    |                                  | Bliká: Došlo k chybě. Vypněte tiskárnu a znovu ji zapněte.<br>Pokud indikátor stále bliká, kontaktujte servis.                                                                                                    |
| 6. | 10/12/15/17/20/PROP              | Uvádí vybranou rozteč znaků.                                                                                                    |

## Režim tisku: tlačítka ovládacího panelu

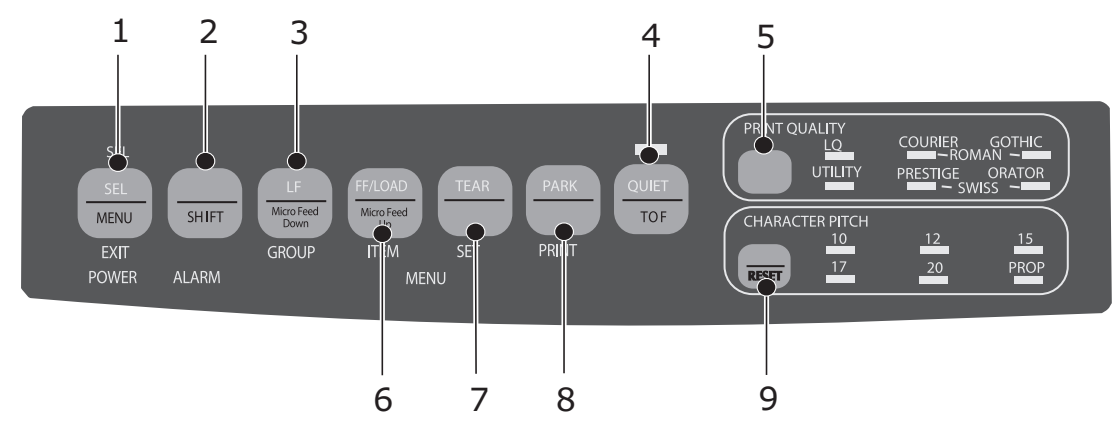

| Č. | TLAČÍTKO                         | POPIS                                                                                                    |
|----|----------------------------------|----------------------------------------------------------------------------------------------------|
| 1. | SEL (Výběr)                      | Slouží k výběru tiskárny nebo zrušení jejího výběru. Pokud toto tlačítko přidržíte při zapínání, aktivuje režim nabídky.                                                                                     |
| 2. | SHIFT                            | Pokud toto tlačítko stisknete a přidržíte při stisknutí dalšího<br>tlačítka, aktivuje se sekundární funkce tohoto tlačítka (např.<br>funkce "Micro Feed Down" (Jemné podávání směrem ven)<br>u tlačítka LF). |
| 3. | LF                               | Slouží k posunutí papíru o jeden řádek nahoru: Stisknutím<br>a přidržením dosáhnete opakovaného odřádkování. Pokud<br>tlačítko přidržíte při zapínání zařízení, aktivuje se test písma.                      |
| 4. | QUIET (Tichý)                    | Slouží k zapnutí a vypnutí tichého režimu. Pokud tlačítko<br>přidržíte při zapínání zařízení, aktivuje se posouvající se<br>test ASCII.                                                                      |
| 5. | PRINT QUALITY<br>(Kvalita tisku) | Slouží k nastavení kvality tisku a písma.                                                                                                    |
| 6. | FF/LOAD                          | Slouží k vložení/vysunutí jednoho listu papíru a posunutí spojitého papíru do polohy pro tisk.                                                                                                    |
| 7. | TEAR (Odtrhnout)                 | Slouží k posunutí spojitého papíru nahoru do polohy<br>pro odtrhnutí nebo zpět dolů do polohy pro tisk.                                                                                                    |
| 8. | PARK                             | Slouží k vysunutí spojitého papíru z cesty pro papír.                                                                                                    |
| 9. | ROZTEC ZNAKU                     | Slouží k výběru rozteče znaků. Stisknutím tohoto tlačítka společně s tlačítkem SHIFT obnovíte nastavení tiskárny.                                                                                            |

## Výběr kvality tisku a písma

#### POZNÁMKA

Nastavení kvality tisku a rozteče znaků v softwaru je možné přepsat příkazy softwaru. Stav tiskárny vždy značí indikátory.

#### ML3320ECO/ML3321ECO

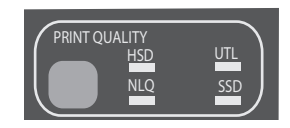

Stisknutím tlačítka PRINT QUALITY vyberte požadovanou položku:

| HSD: High Speed Draft        | ^ | Nižší kvalita, vyšší rychlost                                |
|------------------------------|---|--------------------------------------------------------------|
| (Koncept vysokou rychlostí)  | > | Pouze písmo Gothic                                           |
|                              | > | Doporučuje se pro předběžné koncepty.                        |
| UTL: Utility (Běžná kvalita) | > | Střední kvalita, střední rychlost                            |
|                              | > | Pouze písmo Gothic                                           |
|                              | > | Doporučuje se pro interní dokumenty<br>a velkoobjemová data. |
| NLQ: Near Letter Quality     | ^ | Nejvyšší kvalita, nejnižší rychlost                          |
| (Téméř dopísní kvalita)      | > | Písma Courier nebo Gothic                                    |
|                              | > | Doporučuje se pro korespondenci.                             |
| SSD: kvalita SSD             | > | Nejnižší kvalita (pouze 12 cpi),<br>nejvyšší rychlost        |
|                              | > | Pouze písmo Gothic                                           |
|                              | > | Doporučuje se pro rychlejší tisk<br>předběžných konceptů.    |

Aby bylo možné použít kvalitu SSD, je třeba otevřít režim nabídky a provést následující změny:

- 1. Stiskněte tlačítka SHIFT a SEL.
- 2. Dvakrát stiskněte tlačítko GROUP.
- **3.** Stiskněte tlačítko ITEM.
- 4. Stiskněte několikrát tlačítko SEL, dokud se jako nastavení pro režim tisku nezobrazí možnost DRAFT.
- 5. Stiskněte tlačítko ITEM.
- 6. Stiskněte tlačítko SEL (pro režim DRAFT se zobrazí nastavení SSD).
- 7. Stisknutím tlačítek SHIFT a SEL ukončete režim nabídky a uložte nastavení.

#### ML3390ECO/ML3391ECO

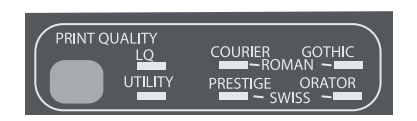

Stisknutím tlačítka PRINT QUALITY vyberte požadovanou položku:

| LQ: Letter Quality | > | Nejvyšší kvalita, nejnižší rychlost                          |
|--------------------|---|--------------------------------------------------------------|
| (Dopisní kvalita): | > | Sedm písem                                                   |
|                    | > | Doporučuje se pro korespondenci.                             |
| UTILITY            |   | Střední kvalita, střední rychlost                            |
|                    | > | Pouze písmo Gothic                                           |
|                    | > | Doporučuje se pro interní dokumenty<br>a velkoobjemová data. |

POZNÁMKA

Chcete-li vybrat režim Draft (Koncept vysokou rychlostí), nastavte možnost Print Quality (Kvalita tisku) na hodnotu UTILITY (Běžná kvalita) a možnost Character Pitch (Rozteč znaků) na hodnotu 15.

Pokud je aktivován režim Letter Quality (Dopisní kvalita), indikátory oznamují, které písmo je vybráno:

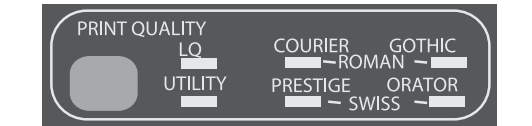

| FONT (PÍSMO) | INDIKÁTOR                               |
|--------------|-----------------------------------------|
| Courier      | Svítí indikátory LQ a Courier.          |
| Gothic       | Svítí indikátory LQ a Gothic.           |
| Orator       | Svítí indikátory LQ a Orator.           |
| Prestige     | Svítí indikátory LQ a Prestige.         |
| Roman        | Svítí indikátory LQ, Courier a Gothic.  |
| Swiss        | Svítí indikátory LQ, Orator a Prestige. |
| Swiss Bold   | Svítí indikátor LQ.                     |

## Výběr rozteče znaků

Stisknutím tlačítka CHARACTER PITCH nastavte šířku znaků ve znacích na palec:

| 10 срі           | > | Doporučuje se pro standardní text.                                               |
|------------------|---|----------------------------------------------------------------------------------|
| 12 cpi           | ~ | Více textu na stránku                                                            |
|                  | > | Doporučuje se pro standardní text.                                               |
| 15 срі           | ~ | V režimu HSD zajišťuje rychlejší tisk.                                           |
|                  | > | Doporučuje se pro velké objemy dat.                                              |
| 17,1 срі, 20 срі | ~ | Nejmenší tisk                                                                    |
|                  | > | Doporučuje se pro tabulky.                                                       |
| PROP             | > | Proporcionální tisk                                                              |
|                  | > | Doporučuje se pro tisk dokumentů, u nichž<br>je důležitý reprezentativní vzhled. |
|                  | > | Není k dispozici pro režim konceptu<br>vysokou rychlostí.                        |

## Režim nabídky: ovládací panel

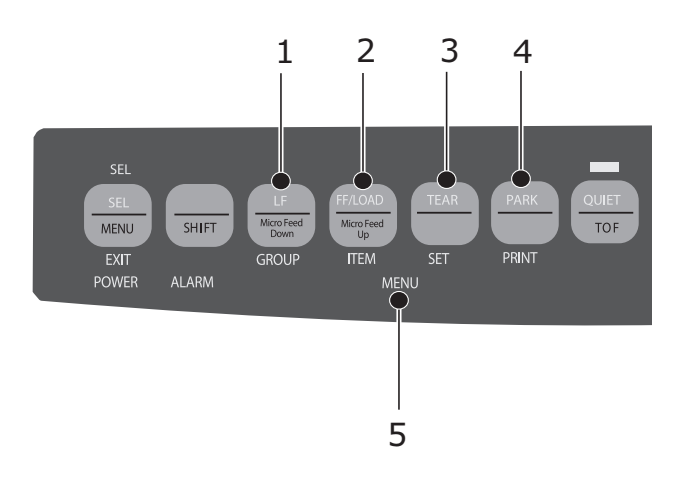

| Č. | TLAČÍTKO   | FUNKCE                                                                                                    |
|----|------------|----------------------------------------------------------------------------------------------------|
| 1. | GROUP      | Vytiskne následující skupinu v nabídce. Pokud spolu s tímto tlačítkem stisknete tlačítko SHIFT, vytiskne se předchozí skupina.                              |
| 2. | ITEM       | Vytiskne následující položku ve skupině. Pokud spolu s tímto<br>tlačítkem stisknete tlačítko SHIFT, vytiskne se předchozí položka<br>ve skupině.            |
| 3. | SET        | Vytiskne následující nastavení položky. Pokud spolu s tímto tlačítkem stisknete tlačítko SHIFT, vytiskne se předchozí nastavení položky.                    |
| 4. | PRINT      | Vytiskne kopii všech nastavení nabídky. Pokud spolu s tímto<br>tlačítkem stisknete tlačítko SHIFT, vytiskne se stávající nastavení<br>pro vybranou skupinu. |
| 5. | MENU LIGHT | Svítí, pokud je tiskárna přepnutá do režimu nabídky.                                                                                                    |

## Spuštění a ukončení režimu nabídky

Režim nabídky spustíte i opustíte současným stisknutím tlačítka SHIFT a tlačítka SEL.

### Obnovení standardního nastavení nabídky

Postup obnovení standardního nastavení nabídky:

- 1. Vypněte tiskárnu.
- 2. Stiskněte a přidržte tlačítka SEL a LF a současně tiskárnu zapněte.

#### Tisk nastavení nabídky

- 1. Zkontrolujte, zda je v tiskárně vložený papír.
- 2. Přejděte do režimu nabídky (tlačítka SHIFT + SEL).
- 3. Stiskněte tlačítko PRINT (PARK).

#### POZNÁMKA

Chcete-li vytisknout seznam nastavení všech položek nabídky bez ohledu na vybranou emulaci a nainstalované příslušenství, přejděte do režimu nabídky a poté stiskněte tlačítka SHIFT a PRINT QUALITY.

#### Změna nastavení nabídky

- 1. Stisknutím tlačítek SHIFT + SEL přejděte do režimu nabídky.
- 2. Pomocí tlačítek GROUP, ITEM a SET proveďte požadované změny:
  - Stiskněte opakovaně tlačítko GROUP, dokud se v prvním sloupci nezobrazí skupina, ve které chcete provést změnu.
  - Stiskněte opakovaně tlačítko ITEM, dokud se ve druhém sloupci nezobrazí položka, kterou chcete změnit.
  - Stiskněte opakovaně tlačítko SET, dokud se ve třetím sloupci nezobrazí volba, kterou chcete použít.
- 3. Stisknutím tlačítek SHIFT a SEL ukončete režim nabídky a uložte nastavení.

POZNÁMKA Pokud tiskárnu vypnete, aniž byste ukončili režim nabídky, provedené změny se neuloží.

## Přehled nastavení nabídky

V následující tabulce jsou uvedeny položky, které se mohou objevit v nabídce. Volby, které jsou nastaveny ve výrobě (výchozí hodnoty), jsou vyznačeny tučně. Některé skupiny nebo záznamy se zobrazí (jak je u nich uvedeno) pouze pokud je použita určitá emulace.

| SKU-                                         | POLOŽKA                                          | FUNKCE                                                                                                    | NASTAVENÍ                                                                                   |                                                                                                    |  |
|----------------------------------------------|--------------------------------------------------|----------------------------------------------------------------------------------------------------|---------------------------------------------------------------------------------------------|----------------------------------------------------------------------------------------------------|--|
|                                              |                                                  |                                                                                                    | ML3320ECO/ML3321ECO                                                                         | ML3390ECO/ML3391ECO                                                                                                    |  |
| Printer<br>Control<br>(Ovládání<br>tiskárny) | Emulation Mode<br>(Režim emulace)                | Vyberte režim emulace.                                                                                                    | IBM PPR, EPSON FX, ML                                                                       | EPSON LQ, IBM PPR,<br>IBM AGM                                                                                                    |  |
| Font<br>(Písmo)                              | Print Mode<br>(Režim tisku)                      | Vyberte kvalitu znaků<br>ANK.                                                                                             | <b>Utility</b> (Běžná kvalita)<br>NLQ Courier<br>NLQ Gothic<br>NLQ OCR-B<br>Draft (Koncept) | LQ Courier<br>LQ Roman<br>LQ Swiss<br>LQ Swiss Bold<br>LQ Orator<br>LQ Gothic<br>LQ Prestige<br>LQ OCR- A<br>LQ OCR- B<br>Utility (Běžná kvalita) |  |
|                                              | Draft mode<br>(Režim konceptu)                   | Vyberte režim konceptu.                                                                                                   | HSD<br>SSD                                                                                  | -                                                                                                    |  |
|                                              | Pitch (Rozteč)                                   | Vyberte rozteč znaků.                                                                                                    | <b>10 CPI</b><br>12 CPI<br>15 CPI<br>17,1 CPI<br>20 CPI                                     |                                                                                                    |  |
|                                              | Proportional<br>Spacing<br>(Proporcionální tisk) | Vyberte, zda se má<br>použít proporcionální<br>tisk.                                                                      | Yes (Ano)<br>No (Ne)                                                                        |                                                                                                    |  |
|                                              | Style (Styl)                                     | Vyberte styl písma.                                                                                                    | <b>Normal</b> (Normální)<br>Italics (Kurzíva)                                               |                                                                                                    |  |
|                                              | Size (Velikost)                                  | Vyberte velikost znaků.<br>Můžete zvolit znaky<br>s dvojitou šířkou<br>i výškou nebo<br>s jednoduchou<br>šířkou a výškou. | <b>Single</b> (Jednoduchá)<br>Double (Dvojitá)                                              |                                                                                                    |  |

| SKU-<br>PINA                        | POLOŽKA                            | FUNKCE                                                                                                    | NASTAVENÍ                                                                                                    |                                                                                                    |
|-------------------------------------|------------------------------------|----------------------------------------------------------------------------------------------------|----------------------------------------------------------------------------------------------------|----------------------------------------------------------------------------------------------------|
|                                     |                                    |                                                                                                    | ML3320ECO/ML3321ECO                                                                                                    | ML3390ECO/ML3391ECO                                                                                                    |
| Symbol<br>Sets<br>(Sady<br>symbolů) | Character Set<br>(Sada znaků)      | Vyberte tabulku kódů<br>znaků.                                                                                         | Set I (Sada I)<br><b>Set II</b> (Sada II)<br>Standard (Standardní,<br>pouze režim ML)<br>Line Graphics (Čárová<br>grafika, pouze režim ML)<br>Block Graphics (Bloková<br>grafika, pouze režim ML)                                                                                                    | Set I (Sada I)<br><b>Set II</b> (Sada II)                                                                                                    |
|                                     | Language Set<br>(Nastavení jazyka) | Vyberte jazykovou<br>znakovou sadu.                                                                                    | ASCII<br>French (Francouzština)<br>German (Němčina)<br>British (Britská angličtina)<br>Danish I (Dánština I)<br>Swedish I (Švédština I)<br>Italian (Italština)<br>Spanish I (Španělština I)<br>Japanese (Japonština)<br>Norwegian (Norština)<br>Danish II (Dánština)<br>Spanish II (Ďánština)<br>Spanish II (Ďánština)<br>Spanish II (Španělština II)<br>Latin American<br>(Jihoamerické jazyky)<br>French Canadian<br>(Kanadská francouzština)<br>Dutch (Nizozemština)<br>TRS80<br>Swedish II (Švédština II)<br>Swedish II (Švédština II)<br>Swedish II (Švédština IV)<br>Turkish (Turečtina)<br>Swiss I (Švýcarské jazyky I)<br>Swiss II (Švýcarské jazyky I) | ASCII<br>French (Francouzština)<br>German (němčina)<br>British (Britská angličtina)<br>Danish I (Dánština I)<br>Swedish I (Švédština I)<br>Italian (Italština)<br>Spanish I (Španělština I)<br>Japanese (Japonština)<br>Norwegian (Norština)<br>Danish II (Dánština)<br>Spanish II (Ďánština)<br>Spanish II (Ďánština)<br>Spanish II (Španělština II)<br>Latin American<br>(Jihoamerické jazyky)<br>French Canadian<br>(Kanadská francouzština)<br>Dutch (Nizozemština)<br>Swedish II (Švédština II)<br>Swedish II (Švédština II)<br>Swedish II (Švédština IV)<br>Turkish (Turečtina)<br>Swiss I (Švýcarské jazyky I)<br>Swiss II (Švýcarské jazyky I) |
|                                     | Zero Character<br>(Znak nula)      | Vybráním jednoho ze<br>vzorů tiskových písem<br>získáte prázdný znak,<br>který se v kódu ANK<br>nachází na pozici 30H. | Slashed (Přeškrtnutá)<br><b>Unslashed</b> (Nepřeškrtnutá)                                                                                                    |                                                                                                    |

| SKU-<br>PINA                                   | POLOŽKA                       | FUNKCE                      | NAST                                                                                                    | AVENÍ                                                                                                    |
|------------------------------------------------|-------------------------------|-----------------------------|----------------------------------------------------------------------------------------------------|----------------------------------------------------------------------------------------------------|
|                                                |                               |                             | ML3320ECO/ML3321ECO                                                                                                    | ML3390ECO/ML3391ECO                                                                                                    |
| Symbol<br>Sets<br>(Sady<br>symbolů)<br>pokrač. | Code Page<br>(Kódová stránka) | Vyberte kódovou<br>stránku. | USA<br>Canada French<br>(Kanadská francouzština)<br>Multilingual (Vicejazyčná)<br>Portugal (Portugalština)<br>Norway (Norština)<br>Turkey (Turečtina)<br>Greek_437 (Řečtina 437)<br>Greek_928 (Řečtina 928)<br>Greek_928 (Řečtina 928)<br>Greek_928 (Řečtina 928)<br>Greek_437 CYPRUS<br>(Řečtina 437, Kypr)<br>Polska Mazovia<br>(Polština, Mazovsko)<br>Serbo Croatic I<br>(Srbochorvatština I)<br>Serbo Croatic II<br>(Srbochorvatština II)<br>ECMA-94<br>Hungarian CWI<br>(Maďarština CWI)<br>Windows Greek<br>(Řečtina Windows)<br>Windows East Europe<br>(Východoevropské jazyky<br>Windows)<br>Windows Cyrillic<br>(Cyrilice Windows)<br>East Europe Latin II-852<br>(Východoevropské jazyky<br>Latin II-852)<br>Cyrillic I-855<br>(Cyrilice I-855)<br>Cyrillic I-855<br>(Cyrilice I-855)<br>Cyrillic II-866)<br>Kamenicky(MJK) (Kód<br>Kamenických (MJK))<br>ISO Latin 2<br>Hebrew NC (862)<br>(Hebrejština NC (862))<br>Hebrew OC<br>(Hebrejština VI (862))<br>Hebrew OC<br>(Hebrejština VI (863)<br>ISO 8859-15<br>Greek_737 (Řečtina 737)<br>POL 1<br>Macedonian (Makedonština) | USA<br>Serbo Croatic II<br>(Srbochorvatština II)<br>Canada French<br>(Kanadská francouzština)<br>ECMA-94<br>Multilingual (Vícejazyčná)<br>Windows East Europe<br>(Východoevropské jazyky<br>Windows)<br>Portugal (Portugalština)<br>Windows Greek<br>(Řečtina Windows)<br>Norway (Norština)<br>Latin 5 (Windows Turkey)<br>(Turečtina Windows)<br>Baltic 774 (Baltické jazyky 774)<br>Windows Cyrillic<br>(Cyrilice Windows)<br>Bastic 774 (Baltické jazyky 774)<br>Windows Cyrillic<br>(Cyrilice Windows)<br>East Europe Latin II-852<br>(Východoevropské jazyky<br>Latin II-852)<br>Cyrillic I-855 (Cyrilice I-855)<br>Hungarian CWI<br>(Maďarština CWI)<br>Turkey 857 (Turečtina 857)<br>Ukranian (Ukrajinština)<br>Cyrillic II-866<br>(Cyrilice II-866)<br>ISO Latin 6<br>Greek_869 (Řečtina 869)<br>Hebrew NC (862)<br>(Hebrejština NC (862))<br>Kamenicky (MJK)<br>(Kód Kamenických (MJK))<br>Hebrew OC<br>(Hebrejština OC)<br>Greek_437 (Řečtina 437)<br>Windows Hebrew<br>(Hebrejština Windows)<br>Greek_437 (PRUS<br>(Řečtina 437, Kypr)<br>Windows Baltic<br>(Baltické jazyky Windows)<br>Turkey (Turečtina)<br>Bulgarian (Bulharština)<br>Polska Mazovia (Polština,<br>Mazovsko)<br>Greek_928 (Řečtina 928)<br>ISO Latin 2<br>Serbo Croatic I<br>(Srbochorvatština I)<br>KBL-Lithuanian (Litevština KBL)<br>Cyrillic Latvia<br>(Cyrilice – Lotyšsko)<br>Roman-8 (Latinka 8)<br>Icelandic-861 (Islandština 861)<br>Multilingual 858<br>(Vícejazyčná 858)<br>ISO 8859-15<br>Greek_737 (Řečtina 737)<br>Asmo 449+<br>Asmo 708<br>Arabic 864 (Arabština 864)<br>Windows Arabic<br>(Arabština Windows)<br>POL1<br>Macedonian (Makedonština) |

| SKU-                                           | POLOŽKA                                                                                    | FUNKCE                                                                                                    | NAST                                                                                                    | AVENÍ               |
|------------------------------------------------|--------------------------------------------------------------------------------------------|----------------------------------------------------------------------------------------------------|----------------------------------------------------------------------------------------------------|---------------------|
| F INA                                          |                                                                                            |                                                                                                    | ML3320ECO/ML3321ECO                                                                                                    | ML3390ECO/ML3391ECO |
| Symbol<br>Sets<br>(Sady<br>symbolů)<br>pokrač. | Slashed Letter 0<br>(Přeškrtnutý znak 0)                                                   | Zde nastavte, zda se má<br>konvertovat přeškrtnutý<br>znak 0, který se<br>v kódové stránce USA<br>nachází na pozici 9BH<br>a 9DH.                                                                           | Yes (Ano)<br>No (Ne)                                                                                                    |                     |
| Zadní<br>podávání                              | Line Spacing<br>(Řádkování)                                                                | Zvolte odstup řádků.                                                                                                    | <b>6 LPI</b> (6 řádků/palec)<br>8 LPI (8 řádků/palec)                                                                                                    |                     |
|                                                | Form Tear-Off<br>(Odtrhávání<br>stránek)                                                   | Pokud je tiskárna<br>nečinná (0,5, 1,0 nebo<br>2,0 s.), je papír posunut<br>z aktuální polohy pro tisk<br>do polohy pro odtržení.<br>Při příjmu dat se papír<br>přesune zpět do původní<br>pozice pro tisk. | Off (Vypnuto)<br>0.5 sec (0,5 s)<br>1.0 sec (1,0 s)<br>2.0 sec (2,0 s)                                                                                                    |                     |
|                                                | Skip Over<br>Perforation<br>(Přeskakování<br>perforace)                                    | Vyberte, zda se má<br>perforace přeskakovat.<br>(Prioritu má však přijatý<br>příkaz k přeskočení<br>perforace.)                                                                                             | No (Ne)<br>Yes (Ano)                                                                                                    |                     |
|                                                | Page Width (Šířka<br>stránky – zobrazuje<br>se pouze u modelů<br>ML3321ECO<br>a ML3391ECO) | Pro tisk na úzký papír<br>nastavte volbu 8–.                                                                                                    | <b>345,44 mm</b> (13,6")<br>203,2 mm (8")                                                                                                    |                     |
|                                                | Page Length<br>(Délka stránky)                                                             | Vyberte délku stránky<br>spojitého papíru.                                                                                                    | 279,4 mm (11")<br>296,3 mm (11 2/3")<br><b>304,8 mm</b> (12")<br>355,6 mm (14")<br>431,8 mm (17")<br>76,2 mm (3")<br>82,6 mm (3,25")<br>88,9 mm (3,5")<br>101,6 mm (4")<br>127,0 mm (5")<br>139,7 mm (5,5")<br>152,4 mm (6")<br>177,8 mm (7")<br>203,2 mm (8")<br>215,9 mm (8,5") |                     |
| dolní<br>podávání                              | Line Spacing<br>(Řádkování)                                                                | Zvolte odstup řádků.                                                                                                    | <b>6 LPI</b> (6 řádků/palec)<br>8 LPI (8 řádků/palec)                                                                                                    |                     |
|                                                | Form Tear-Off<br>(Odtrhávání<br>stránek)                                                   | Pokud je tiskárna nečinná<br>(0,5, 1,0 nebo 2,0 s.), je<br>papír posunut z aktuální<br>polohy pro tisk do polohy<br>pro odtržení. Při příjmu<br>dat se papír přesune<br>zpět do původní pozice<br>pro tisk. | Off (Vypnuto)<br>0.5 sec (0,5 s)<br>1.0 sec (1,0 s)<br>2.0 sec (2,0 s)                                                                                                    |                     |
|                                                | Skip Over<br>Perforation<br>(Přeskakování<br>perforace)                                    | Vyberte, zda se má<br>perforace přeskakovat.<br>(Prioritu má však přijatý<br>příkaz k přeskočení<br>perforace.)                                                                                             | <b>No</b> (Ne)<br>Yes (Ano)                                                                                                    |                     |

| SKU-                         | POLOŽKA                                                                                  | FUNKCE                                                                                                    | NASTAVENÍ                                                                                                    |                     |
|------------------------------|------------------------------------------------------------------------------------------|----------------------------------------------------------------------------------------------------|----------------------------------------------------------------------------------------------------|---------------------|
|                              |                                                                                          |                                                                                                    | ML3320ECO/ML3321ECO                                                                                                    | ML3390ECO/ML3391ECO |
| dolní<br>podávání<br>pokrač. | Page Width (Šířka<br>stránky; zobrazuje<br>se pouze u modelu<br>ML3321ECO/<br>ML3391ECO) | Pro tisk na úzký papír<br>nastavte volbu 8".                                                                                                    | <b>345,44 mm</b> (13,6")<br>203,2 mm (8")                                                                                                    |                     |
|                              | Page Length<br>(Délka stránky)                                                           | Vyberte délku stránky<br>spojitého papíru.                                                                                                    | 279,4 mm (11")<br>296,3 mm (11 2/3")<br><b>304,8 mm</b> (12")<br>355,6 mm (14")<br>431,8 mm (17")<br>76,2 mm (3")<br>82,6 mm (3,25")<br>88,9 mm (3,5")<br>101,6 mm (4")<br>127,0 mm (5")<br>139,7 mm (5,5")<br>152,4 mm (6")<br>177,8 mm (7")<br>203,2 mm (8")<br>215,9 mm (8,5")    |                     |
| Horní<br>podávání            | Line Spacing<br>(Řádkování)                                                              | Zvolte odstup řádků.                                                                                                    | <b>6 LPI</b> (6 řádků/palec)<br>8 LPI (8 řádků/palec)                                                                                                    |                     |
|                              | Form Tear-Off<br>(Odtrhávání<br>stránek)                                                 | Pokud je tiskárna nečinná<br>(0,5, 1,0 nebo 2,0 s.), je<br>papír posunut z aktuální<br>polohy pro tisk do polohy<br>pro odtržení. Při příjmu<br>dat se papír přesune<br>zpět do původní pozice<br>pro tisk. | Off (Vypnuto)<br>0.5 sec (0,5 s)<br>1.0 sec (1,0 s)<br>2.0 sec (2,0 s)                                                                                                    |                     |
|                              | Bottom Margin<br>(dolní okraj)                                                           | Chcete-li, aby tiskárna<br>ignorovala nastavení<br>dolního okraje, změňte<br>tuto volbu na Invalid<br>(Neplatný).                                                                                           | Valid (Platný)<br>Invalid (Neplatný)                                                                                                    |                     |
|                              | Page Width (Šířka<br>stránky; zobrazuje<br>se pouze u modelu<br>ML3321ECO/<br>ML3391ECO) | Pro tisk na úzký papír<br>nastavte volbu 8".                                                                                                    | <b>345,44 mm</b> (13,6")<br>203,2 mm (8")                                                                                                    |                     |
|                              | Page Length<br>(Délka stránky)                                                           | Vyberte délku stránky<br>pro jednotlivé listy<br>papíru.                                                                                                    | 279,4 mm (11")<br><b>296,3 mm</b> (11 2/3")<br>304,8 mm (12")<br>355,6 mm (14")<br>420,9 mm (16,57")<br>76,2 mm (3")<br>82,6 mm (3,25")<br>88,9 mm (3,5")<br>101,6 mm (4")<br>127,0 mm (5")<br>139,7 mm (5,5")<br>152,4 mm (6")<br>177,8 mm (7")<br>203,2 mm (8")<br>215,9 mm (8,5") |                     |

| SKU-                         | POLOŽKA                                                                                     | FUNKCE                                                                                                    | NASTAVENÍ                                                                                                    |                                                                                                    |  |
|------------------------------|---------------------------------------------------------------------------------------------|----------------------------------------------------------------------------------------------------|----------------------------------------------------------------------------------------------------|----------------------------------------------------------------------------------------------------|--|
| FINA                         |                                                                                             |                                                                                                    | ML3320ECO/ML3321ECO                                                                                                    | ML3390ECO/ML3391ECO                                                                                                    |  |
| Horní<br>podávání<br>pokrač. | Wait Time<br>(Doba čekání)                                                                  | Zvolte dobu čekání mezi<br>vložením papíru do<br>zásobníku a podáním<br>papíru. Tato doba čekání<br>se použije v okamžiku,<br>kdy tiskárna v ručním<br>režimu vkládání<br>jednotlivých listů papíru<br>čeká na vložení papíru. | 0.5 sec (0,5 s)<br><b>1.0 sec</b> (1,0 s)<br>2.0 sec (2,0 s)                                                                                                    |                                                                                                    |  |
|                              | Paper Length<br>Control (Řízení<br>délky stránky)                                           | Řízení délky stránky pro<br>jednotlivé listy papíru.                                                                                                    | by MENU setting<br>(Podle nastavení nabídky)<br><b>by Actual Page Length</b><br>(Podle skutečné délky stránky)                                                      | <b>by MENU setting</b><br>(Podle nastavení nabídky)<br>by Actual Page Length<br>(Podle skutečné délky stránky)                                                         |  |
| Set-up<br>(Nasta-<br>vení)   | Graphics (Grafika)                                                                          | Zde můžete vybrat směr<br>tisku pro případ, že jsou<br>na jednom řádku tisková<br>data dvojité výšky.                                                                                                    | Uni-directional (Jednosměrný)<br><b>Bi-directional</b> (Obousměrný)                                                                                                 |                                                                                                    |  |
|                              | 7 or 8 Bits Graphics<br>(7 nebo 8bitová<br>grafika – zobrazuje<br>se pouze<br>v emulaci ML) | Změna nastavení<br>grafiky.                                                                                                    | 7<br>8                                                                                                    | -                                                                                                    |  |
|                              | Receive Buffer Size<br>(Velikost vyrovnávací<br>paměti)                                     | Vyberte velikost přijímací<br>vyrovnávací paměti.<br>Je-li vybrána možnost<br>"1 Line" (1 řádek), je<br>velikost vyrovnávací<br>paměti nastavena<br>na 2 kB.                                                                   | 1 Line (1 řádek)<br>32 K<br><b>64 K</b><br>128 K                                                                                                    |                                                                                                    |  |
|                              | Paper Out Override<br>(Nesledovat konec<br>papíru)                                          | Tiskárna zaznamená, že<br>zbývá méně než 25 mm<br>(1") papíru a přestane<br>tisknout. Změnou této<br>volby na YES (Vypnuto)<br>vyřadíte čidlo z provozu<br>a budete moci tisknout<br>blíže k dolnímu okraji<br>stránky.        | Yes (Ano)<br>No (Ne)                                                                                                    |                                                                                                    |  |
|                              | Print Registration<br>(Soutisk)                                                             | Úpravou tohoto nastavení<br>můžete zajistit dosažení<br>co možná nejlepšího<br>soutisku při obousměrném<br>tisku.                                                                                                    | 0.25mm Right (0,25mm vpravo),<br>0.15mm Right (0,15mm vpravo),<br>0.05mm Right (0,05mm vpravo),<br>0.10mm Left (0,10mm vlevo), 0.<br>0.20mm Left (0,20mm vlevo), 0. | 0.20mm Right (0,20 mm vpravo),<br>0.10mm Right (0,10 mm vpravo),<br><b>0</b> , 0.05mm Left (0,05 mm vlevo),<br>15mm Left (0,15 mm vlevo),<br>25mm Left (0,25 mm vlevo) |  |
|                              | 7 or 8 Bits Data<br>Word (7bitové<br>nebo 8bitové<br>datové slovo)                          | Výběr délky datového<br>slova.                                                                                                    | 7<br>8                                                                                                    | -                                                                                                    |  |

| SKU-                                  | POLOŽKA                                                                      | FUNKCE                                                                                                    | NASTAVENÍ                                                         |                     |
|---------------------------------------|------------------------------------------------------------------------------|----------------------------------------------------------------------------------------------------|-------------------------------------------------------------------|---------------------|
|                                       |                                                                              |                                                                                                    | ML3320ECO/ML3321ECO                                               | ML3390ECO/ML3391ECO |
| Set-up<br>(Nasta-<br>vení)<br>pokrač. | Operator Panel<br>Function (Funkce<br>ovládacího panelu)                     | Vyberte plnou nebo<br>omezenou funkčnost.<br>Změnou na volbu<br>Limited Operation<br>(Omezená funkčnost)<br>deaktivujete tlačítka<br>PRINT QUALITY (Kvalita<br>tisku) a CHARACTER<br>PITCH (Rozteč znaků),<br>takže tyto funkce bude<br>možné ovládat pouze<br>prostřednictvím aplikace.<br>To je vhodné v situacích,<br>kdy tiskárnu používá<br>více uživatelů a je<br>žádoucí zakázat změnu<br>těchto nastavení<br>prostřednictvím<br>ovládacího panelu. | Full Operation (Plná funkčnost)<br>Limited Operation (Omezená fur | nkčnost)            |
|                                       | Reset Inhibit<br>(Neprovádět<br>resetování)                                  | Změnou tohoto nastavení<br>na Yes (Ano) zabráníte<br>signálu pro obnovení<br>nastavení z počítače<br>v obnovení výchozích<br>nastavení tiskárny.                                                                                                    | No (Ne)<br>Yes (Ano)                                              |                     |
|                                       | Print Suppress<br>Effective<br>(Potlačení tisku)                             | Vyberte, zda se má povolit<br>nebo zakázat příkaz pro<br>potlačení tisku.                                                                                                    | No (Ne)<br><b>Yes</b> (Ano)                                       |                     |
|                                       | Auto LF<br>(Automatický<br>znak LF)                                          | Vyberte, zda se má<br>po obdržení kódu CR<br>automaticky provést<br>operace LF. Pokud se<br>při tisku stále zdvojuje<br>odřádkování, vyberte<br>volbu No (Ne). Pokud se<br>řádky tisknou přes sebe,<br>vyberte volbu Yes (Ano).                                                                                                    | No (Ne)<br>Yes (Ano)                                              |                     |
|                                       | Auto CR<br>(Automatický znak<br>CR – zobrazuje se<br>jen u emulace IBM)      | Chcete-li na konci řádku<br>při příjmu signálu Line<br>Feed přidat znak CR,<br>vyberte možnost Yes<br>(Ano).                                                                                                    | No (Ne)<br>Yes (Ano)                                              |                     |
|                                       | CSF Bin Select<br>(Výběr podavače<br>volných listů)                          | Tato položka se zobrazuje,<br>pouze pokud je<br>nainstalovaný dvojitý<br>podavač volných listů.<br>Tato volba se používá<br>k nastavení podavače<br>2 jako výchozího<br>podavače.                                                                                                    | <b>Bin 1</b> (Podavač 1)<br>Bin 2 (Podavač 2)                     |                     |
|                                       | Print DEL Code<br>(Tisk kódu DEL<br>– zobrazuje<br>se pouze<br>u emulace ML) | Chcete-li tisknout kód DEL<br>(decimální hodnota 27)<br>jako plný rámeček,<br>vyberte možnost<br>Yes (Ano).                                                                                                    | <b>No</b> (Ne)<br>Yes (Ano)                                       | -                   |

| SKU-                                  | POLOŽKA                                                                                             | FUNKCE                                                                                                    | NASTAVENÍ                                                        |                     |
|---------------------------------------|----------------------------------------------------------------------------------------------------|----------------------------------------------------------------------------------------------------|------------------------------------------------------------------|---------------------|
| FINA                                  |                                                                                                    |                                                                                                    | ML3320ECO/ML3321ECO                                              | ML3390ECO/ML3391ECO |
| Set-up<br>(Nasta-<br>vení)<br>pokrač. | SI Select Pitch<br>(10 CPI) (Výběr<br>rozteče SI (10 CPI)<br>– zobrazuje se pouze<br>u emulace IBM) | Zvolte, jak zacházet<br>s příkazem SI obdrženým<br>v režimu 10 CPI.                                                                                                    | <b>17.1 CPI</b><br>15 CPI                                        |                     |
|                                       | SI Select Pitch<br>(12 CPI) (Výběr<br>rozteče SI (12 CPI)<br>– zobrazuje se pouze<br>u emulace IBM) | Zvolte, jak zacházet<br>s příkazem SI obdrženým<br>v režimu 12 CPI.                                                                                                    | <b>12 CPI</b><br>20 CPI                                          |                     |
|                                       | Time Out Print<br>(Ukončení tisku<br>při nečinnosti)                                                | Vyberte z hodnot platný<br>či neplatný.                                                                                                    | Invalid (Neplatné)<br><b>Valid</b> (Platné)                      |                     |
|                                       | Auto Select<br>(Automatický výběr)                                                                  | Určuje, zda tiskárna<br>bude nebo nebude<br>po vložení papíru<br>automaticky přepnuta do<br>stavu online. Chcete-li<br>nastavit pozici u horního<br>okraje stránky (Top<br>of Form), vyberte<br>možnost No (Ne). | Yes (Ano)<br><b>No</b> (Ne)                                      |                     |
|                                       | Graphics Speed<br>(Rychlost tisku<br>grafiky)                                                       | Pokud není cílem<br>optimální kvalita tisku,<br>změňte toto nastavení<br>na hodnotu High<br>(Vysoká).                                                                                                    | High (Vysoká)<br><b>Low</b> (Nízká)                              |                     |
|                                       | Centering Position<br>(Pozice na střed)                                                             | Používá se k omezení<br>pohybu tiskové hlavy<br>při tisku úzkých sloupců.<br>Pro úzký tisk vyberte<br>volbu Mode 1 (Režim 1).<br>Pro široký tisk vyberte<br>volbu Mode 1 (Režim 1)<br>nebo Mode 2 (Režim 2).     | <b>DEFAULT</b> (Výchozí)<br>Mode 1 (Režim 1)<br>Mode 2 (Režim 2) |                     |
|                                       | CSF Type (Typ<br>automatického<br>podavače<br>dokumentů)                                            | Pokud chcete předejít<br>uvíznutí papíru, změňte<br>toto nastavení při použití<br>volitelného podavače<br>volných listů na širokém<br>modelu tiskárny<br>(ML3321ECO<br>a ML3391ECO) na<br>hodnotu Narrow (Úzký). | <b>Wide</b> (Široký)<br>Narrow (Úzký)                            |                     |
|                                       | ESC SI Pitch (Rozteč<br>ESC SI – zobrazuje<br>se pouze<br>u emulace IBM)                            | Určuje rozteč znaků<br>použitou při přijetí<br>příkazu ESC SI.                                                                                                    | <b>17.1 CPI</b><br>20 CPI                                        |                     |

| SKU-                                    | POLOŽKA                                               | FUNKCE                                                                                                    | NASTAVENÍ                                                                                         |                     |
|-----------------------------------------|-------------------------------------------------------|----------------------------------------------------------------------------------------------------|---------------------------------------------------------------------------------------------------|---------------------|
|                                         |                                                       |                                                                                                    | ML3320ECO/ML3321ECO                                                                               | ML3390ECO/ML3391ECO |
| Set-up<br>(Nasta-<br>vení)<br>pokrač.   | SelectLanguageSet<br>(Nastavení jazyka)               | Umožňuje povolit/zakázat<br>kombinaci nastavení<br>kódové stránky a převodu<br>jazyka.<br>Combined (Kombinované):<br>Kombinace nastavení<br>kódové stránky a převodu<br>jazyka je povolena.<br>Code Page Only<br>(Pouze kódová stránka):<br>Povolena je pouze<br>kódová stránka a převod<br>jazyka je potlačen.<br>Změna jazyka nahradí<br>určité standardní<br>symboly speciálními<br>znaky používanými<br>v neanglických jazycích. | <b>Combined</b> (Kombinované)<br>Code Page Only (Pouze kódová                                     | stránka)            |
|                                         | Úsporný režim                                         | Tato položka určuje<br>dobu, po kterou tiskárna<br>čeká na další data, než<br>přejde do úsporného<br>režimu.                                                                                                    | <b>5 min</b><br>10 min<br>15 min<br>30 min<br>60 min                                              |                     |
|                                         | Time Out FF<br>(Časový limit FF)                      | Pokud během nastavené<br>doby nejsou přijata<br>žádná data, tiskárna<br>podá nebo vysune papír.                                                                                                    | Invalid (Neplatné)<br>200ms (200 ms)<br>500ms (500 ms)<br>1 sec (1 s)                             |                     |
| Parallel I/F<br>(Paralelní<br>rozhraní) | I-Prime                                               | Zvolte, zda se má<br>provést tisk, nebo<br>vymazání vyrovnávací<br>paměti při inicializaci<br>po obdržení příkazu<br>I-PRIME.                                                                                                    | Invalid (Neplatné)<br><b>Buffer Print</b> (Vytisknutí zásobníl<br>Buffer Clear (Vymazání zásobníl | ku)<br>ku)          |
|                                         | Auto Feed XT<br>(Zobrazuje se jen<br>u emulace EPSON) | Pokud váš systém používá<br>pin č. 14 paralelního<br>rozhraní k řízení<br>automatické řádkování,<br>změňte toto nastavení<br>na hodnotu Valid<br>(Platné).                                                                                                    | Valid (Platný)<br>Invalid (Neplatný)                                                              |                     |
|                                         | Bi-direction<br>(Obousměrně)                          | Zvolte, zda se má být<br>vráceno ID zařízení<br>v souladu s normou<br>IEEE1284.                                                                                                    | <b>Enable</b> (Povolit)<br>Disable (Zakázat)                                                      |                     |

| SKU-                                                                                                    | POLOŽKA                                             | FUNKCE                                                                                                    | NASTAVENÍ                                                                                                    |                                     |
|----------------------------------------------------------------------------------------------------|-----------------------------------------------------|----------------------------------------------------------------------------------------------------|----------------------------------------------------------------------------------------------------|-------------------------------------|
| FINA                                                                                                    |                                                     |                                                                                                    | ML3320ECO/ML3321ECO                                                                                                    | ML3390ECO/ML3391ECO                 |
| Serial I/F<br>(Sériové<br>rozhraní<br>– Zobra-<br>zeno po<br>připojení<br>k sério-<br>vému<br>rozhraní) | Parity (Parita)                                     | Žádný: Paritní bit chybí.<br>Odd (Lichá): Lichá parita<br>Even (Sudá): Sudá parita<br>Ignore (Ignorovat):<br>V případě chyby parity<br>znak nebude převeden<br>na hodnotu ox40. | None (Žádná)<br>Odd (Lichá)<br>Even (Sudá)<br>Ignore (Ignorovat)                                                                                                    |                                     |
|                                                                                                    | Serial Data 7/8 bits<br>(7/8bitová sériová<br>data) | Vyberte počet bitů<br>sériových dat.                                                                                                    | 8 Bits (8 bitů)<br>7 Bits (7 bitů)                                                                                                    |                                     |
|                                                                                                    | Protocol (Protokol)                                 | Vyberte metodu řízení<br>zaneprázdněného stavu<br>sériového rozhraní.                                                                                                    | <b>Ready/Busy</b><br>X-On/X-OFF<br>Ready/Busy & X-ON/X-OFF                                                                                                    |                                     |
|                                                                                                    | Diagnostic Test<br>(Diagnostický test)              | Výběrem provedete<br>vstupněvýstupní<br>diagnózu signálů<br>rozhraní RS232 C.                                                                                                   | No (Ne)<br>Yes (Ano)                                                                                                    |                                     |
|                                                                                                    | Busy Line<br>(Obsazená linka)                       | Vyberte nastavení<br>obsazené linky.                                                                                                    | SSD-<br>SSD+<br>DTR<br>RTS                                                                                                    |                                     |
|                                                                                                    | Baud Rate<br>(Přenosová<br>rychlost)                | Vyberte přenosovou<br>rychlost.                                                                                                    | <b>9,600 bps</b> (9 600 b/s)<br>4,800 bps (4 800 b/s)<br>2,400 bps (2 400 b/s)<br>1,200 bps (1 200 b/s)<br>600 bps (600 b/s)<br>300 bps (300 b/s)<br>19,200 bps (19 200 b/s) |                                     |
|                                                                                                    | DSR Signal<br>(Signál DSR)                          | Vyberte z možností<br>pro signál DSR.                                                                                                    | <b>Valid</b> (Platný)<br>Invalid (Neplatný)                                                                                                    |                                     |
|                                                                                                    | DTR Signal<br>(Signál DTR)                          | Výběr metody přepnutí<br>signálu DTR sériového<br>rozhraní.                                                                                                    | Ready On Power Up (Připraver<br>Ready On Select (Připravený př                                                                                                    | ný při spuštění)<br>i aktivaci SEL) |
|                                                                                                    | Busy Time (Délka<br>signálu obsazení)               | Nastavení minimální<br>doby mezi signály<br>BUSY a READY.                                                                                                    | <b>0.2 sec</b> (0,2 s)<br>1.0 sec (1,0 s)                                                                                                    |                                     |

| SKU-                                                                                                    | POLOŽKA                                                                                  | FUNKCE                                                                                                    | NASTAVENÍ                                                                                                    |                     |
|----------------------------------------------------------------------------------------------------|------------------------------------------------------------------------------------------|----------------------------------------------------------------------------------------------------|----------------------------------------------------------------------------------------------------|---------------------|
| FINA                                                                                                    |                                                                                          |                                                                                                    | ML3320ECO/ML3321ECO                                                                                                    | ML3390ECO/ML3391ECO |
| CSF Bin 1<br>(Podavač<br>volných<br>listů 1)<br>(Zobra-<br>zuje se<br>v případě,<br>že je<br>nain-<br>stalovaný<br>podavač<br>volných<br>listů<br>s jedním<br>zásob-<br>níkem) | Line spacing<br>(Řádkování)                                                              | Zvolte odstup řádků                                                                                               | <b>6 LPI</b> (6 řádků/palec)<br>8 LPI (8 řádků/palec)                                                                                                    |                     |
|                                                                                                    | Bottom Margin<br>(dolní okraj)                                                           | Chcete-li, aby tiskárna<br>ignorovala nastavení<br>dolního okraje, změňte<br>tuto volbu na Invalid<br>(Neplatný). | <b>Valid</b> (Platný)<br>Invalid (Neplatný)                                                                                                    |                     |
|                                                                                                    | Page Width (Šířka<br>stránky; zobrazuje<br>se pouze u modelu<br>ML3321ECO/<br>ML3391ECO) | Pro tisk na papír formátu<br>Letter nastavte volbu<br>8 palců.                                                    | 203,2 mm (8")<br><b>345,44 mm</b> (13,6")                                                                                                    |                     |
|                                                                                                    | Page Length<br>(Délka stránky)                                                           | Vyberte délku pro<br>jednotlivé listy papíru.                                                                     | 279,4 mm (11")<br><b>296,3 mm</b> (11 2/3")<br>304,8 mm (12")<br>355,6 mm (14")<br>420,9 mm (16,57")<br>88,9 mm (3,5")<br>101,6 mm (4")<br>127,0 mm (5")<br>139,7 mm (5,5")<br>152,4 mm (6")<br>177,8 mm (7")<br>203,2 mm (8")<br>215,9 mm (8,5") |                     |
| CSF Bin 2<br>(Podavač                                                                                                    | Line Spacing<br>(Řádkování)                                                              | Zvolte odstup řádků.                                                                                              | <b>6 LPI</b> (6 řádků na palec)<br>8 LPI (řádků na palec)                                                                                                    |                     |
| volných<br>listů 2;<br>zobrazuje<br>se v pří-<br>padě,<br>že je                                                                                                    | Bottom Margin<br>(dolní okraj)                                                           | Chcete-li, aby tiskárna<br>ignorovala nastavení<br>dolního okraje, změňte<br>tuto volbu na Invalid<br>(Neplatný). | Valid (Platný)<br>Invalid (Neplatný)                                                                                                    |                     |
| nain-<br>stalovaný<br>podavač<br>volných<br>listů<br>s duálním<br>zásob-<br>níkem)                                                                                             | Page Length<br>(Délka stránky)                                                           | Vyberte délku pro<br>jednotlivé listy papíru.                                                                     | 279,4 mm (11")<br><b>296,3 mm</b> (11 2/3")<br>304,8 mm (12")<br>355,6 mm (14")<br>420,9 mm (16,57")<br>88,9 mm (3,5")<br>101,6 mm (4")<br>127,0 mm (5")<br>139,7 mm (5,5")<br>152,4 mm (6")<br>177,8 mm (7")<br>203,2 mm (8")<br>215,9 mm (8,5") |                     |

## Údržba

## Výměna kazety s páskou

Je-li tiskový obraz velmi světlý nebo neúplný, vyměňte kazetu s páskou.

## **UPOZORNĚNÍ**!

Chcete-li dosáhnout maximální kvality a výkonu zařízení, používejte pouze originální spotřební materiál. Použití jiných než originálních výrobků může snížit výkon tiskárny a znamenat ukončení platnosti záruky.

## VAROVÁNÍ!

Kazetu s páskou nevyměňujte, je-li hlavní vypínač v poloze ON.

- **1.** Zkontrolujte, zda je tiskárna vypnutá.
- 2. Umístěte tiskovou hlavu na střed (1).

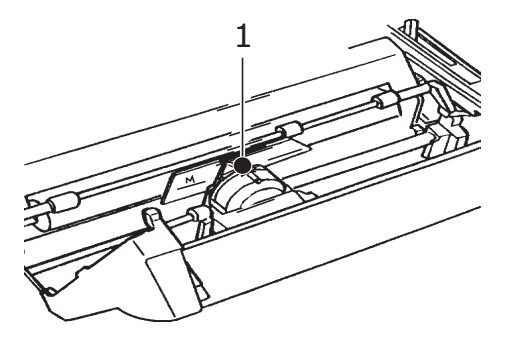

### UPOZORNĚNÍ!

Tisková hlava může být horká!

3. Vyjměte použitou kazetu s páskou a zlikvidujte ji v souladu s místními zákony a nařízeními.

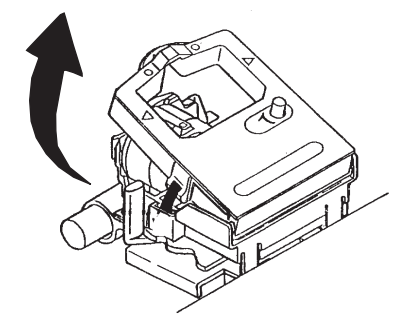

4. Vybalte novou kazetu s páskou.

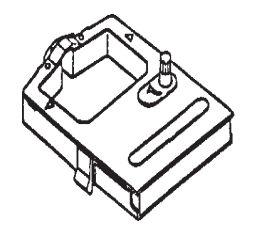

5. Nainstalujte novou kazetu s páskou.

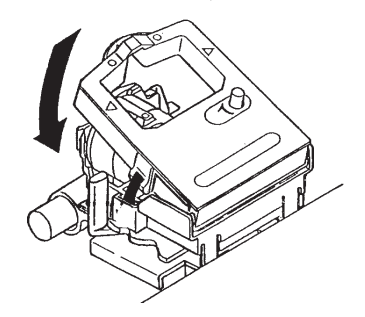

6. Otáčejte napínací hřídelkou (1) ve směru šipky, aby se páska napnula.

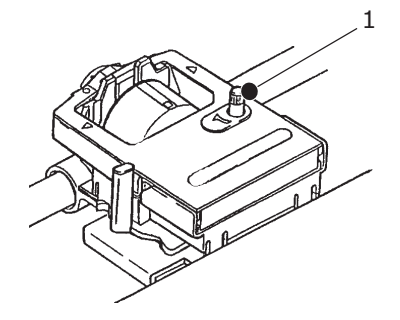

### **UPOZORNĚNÍ!**

Otočným knoflíkem neotáčejte proti směru hodinových ručiček, mohlo by dojít k uvíznutí pásky.

## Čištění tiskárny

Chcete-li tiskárnu udržet v dobrém provozním stavu, doporučujeme ji pravidelně čistit.

### VAROVÁNÍ!

Před čištěním přepněte hlavní vypínač tiskárny do polohy OFF (Vypnuto) a vypojte z ní napájecí kabel.

### Vnější povrch tiskárny

**UPOZORNĚNÍ**!

Přístupový kryt nechte zavřený, aby čisticí prostředek nevnikl do tiskárny.

Vnější povrch čistěte podle potřeby, alespoň však každých šest měsíců nebo po každých 300 hodinách provozu (podle toho, co nastane dříve).

Bavlněným hadříkem navlhčeným ve zředěném neutrálním čistícím prostředku šetrně otřete vnější povrch tiskárny.

## Čištění povrchu tiskárny

## VAROVÁNÍ! Před jakýmkoli čištěním vnitřku tiskárny počkejte, až vychladne tisková hlava. Ta se totiž při tisku zahřívá. Při čištění tiskárny nepoužívejte žádná hořlavá ředidla. Vyhnete se tak riziku vzniku požáru nebo úrazu elektrickým proudem.

Tiskárna by měla být čištěna každých 6 měsíců nebo po zhruba 300 hodinách provozu, podle toho, která z těchto situací nastane dřív.

#### POZNÁMKA K čištění povrchu tiskárny nikdy nepoužívejte rozpouštědla ani silné čisticí prostředky. Mohli byste tiskárnu poškodit.

- 1. Vypněte tiskárnu a odstraňte z cesty pro papír veškerý papír.
- 2. Otevřete přístupový kryt a odklopte mechanismus přítlakového válečku.

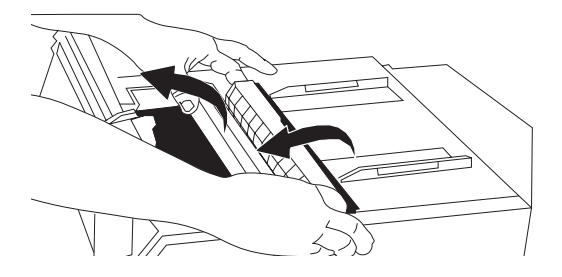

**3.** Pomocí čistého, suchého hadříku setřete prach z oblasti mechanismu vozíku tiskové hlavy a válce. Odstraňte útržky papíru.

### **UPOZORNĚNÍ**!

- Při čištění vnitřku tiskány pomocí vysavače se nepokoušejte čistit žádné části, které jsou menší než sací otvor.
- Chcete-li se vyhnout potenciálnímu poškození tiskárny, nečistěte vnitřní pohyblivé části sací hubicí vysavače.
- 4. Znovu nainstalujte mechanismus přítlakového válečku a zavřete přístupový kryt.

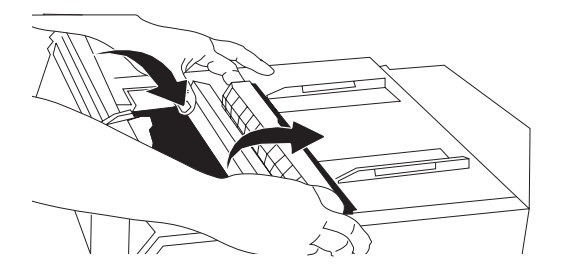

## Instalace volitelných součástí

K tiskárně jsou k dispozici následující volitelné součásti. Pokyny k instalaci se dodávají s příslušenstvím.

- > Síťové rozhraní 100BASE-TX/10BASE-T,
- > sériové rozhraní RS-232C,
- > podavač volných listů s jedním zásobníkem,
- > duální zásobník podavače volných listů (pouze pro modely ML3320ECO a ML3390ECO),
- stojan na nekonečný papír (pouze pro modely ML3320ECO a ML3390ECO),
- > tlačný posuv perforace (dolní část),
- > tažný posuv perforace.

## Odstraňování potíží

## Odstranění uvíznutého papíru

## Uvíznutí papíru při zadním podávání

1. Vypněte tiskárnu a pomocí ovladače posunu válce vysuňte celý papír zpět ven z tiskárny.

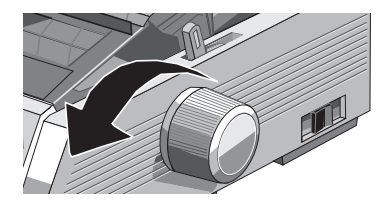

2. Otevřete přístupový kryt a odklopte mechanismus přítlakového válečku.

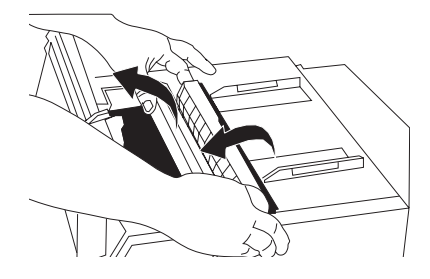

- 3. Odstraňte všechny útržky papíru.
- 4. Znovu nainstalujte mechanismus přítlakového válečku a zavřete přístupový kryt.

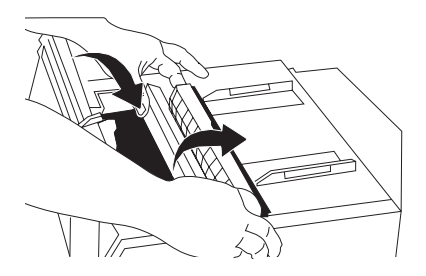

5. Znovu zaveďte papír.

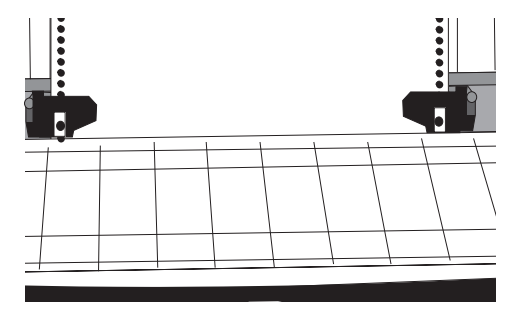

6. Zapněte tiskárnu.

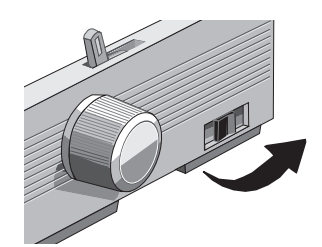

7. Stiskněte tlačítko FF/LOAD.

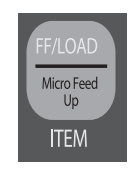

### Náprava opakovaně se vyskytujících uvíznutí papíru podávaného zezadu

Pokud k uvíznutí papíru dochází opakovaně, v cestě pro papír se pravděpodobně nachází kousky papíru.

- 1. Proveďte kroky 1. až 3. uvedené v části "Uvíznutí papíru při zadním podávání".
- 2. Uchopte oddělovač papíru (1), lehce jej nadzvedněte, povytáhněte jej a poté jej natočte dopředu.

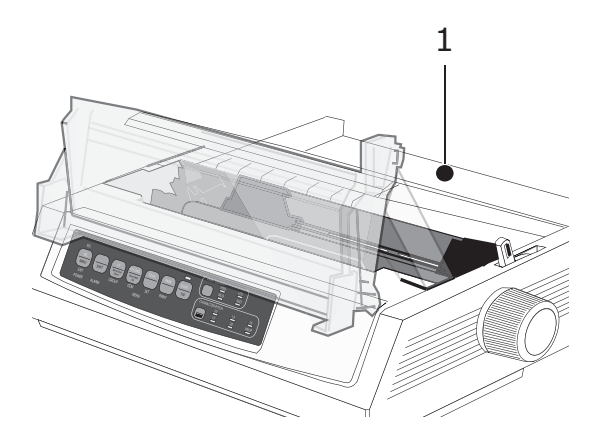

**3.** Třikrát přeložte pruh spojitého papíru, abyste získali stránku o tloušťce čtyř listů, vložte jej do posuvů perforace a zavřete kryty.

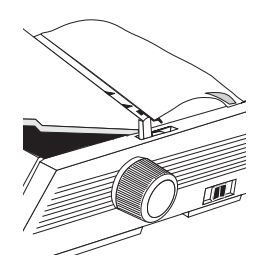

**4.** Překlopte oddělovač papíru a pomocí ovladače posunu posuňte kolem válce složený papír: Tím se vysunou zachycené kusy papíru.

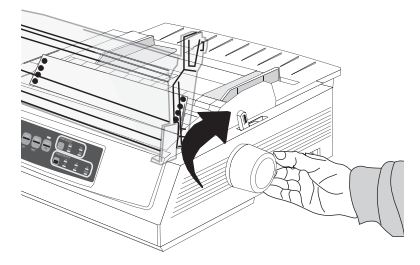

5. Odstraňte útržky papíru a pomocí ovladače posunu válce vysuňte papír ven z tiskárny.

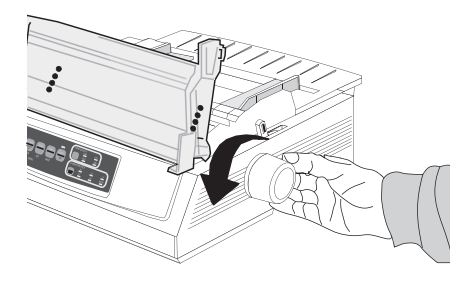

6. Překlopte oddělovač papíru, znovu vložte do tiskárny běžný papír a spusťte oddělovač papíru zpět na místo.

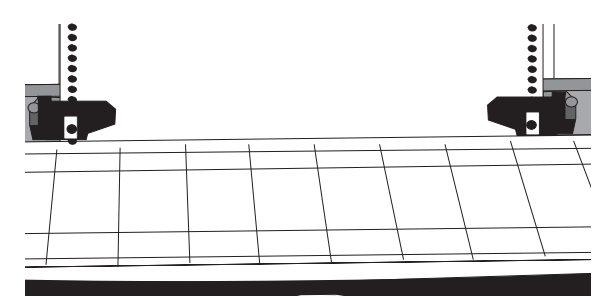

7. Znovu nainstalujte mechanismus přítlakového válečku a zavřete přístupový kryt.

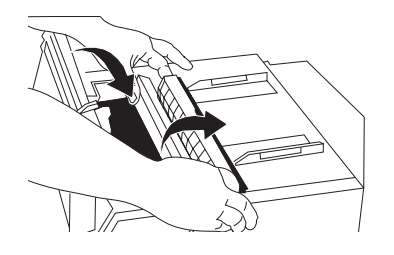

8. Zapněte tiskárnu.

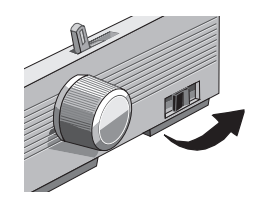

9. Stiskněte tlačítko FF/LOAD.

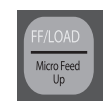

### Uvíznutí jednotlivých listů

- 1. Vypněte tiskárnu.
- 2. Otáčením ovladače posunu válce směrem zpět vysuňte uvíznutý papír ven z tiskárny.

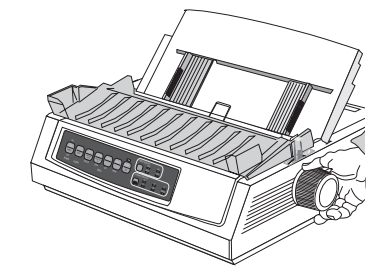

**3.** Otevřete přístupový kryt a odklopte mechanismus přítlakového válečku.

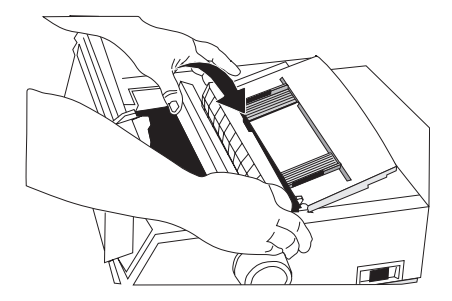

- 4. Odstraňte z oblasti tiskové hlavy všechny útržky papíru.
- 5. Znovu nainstalujte mechanismus přítlakového válečku a zavřete přístupový kryt.

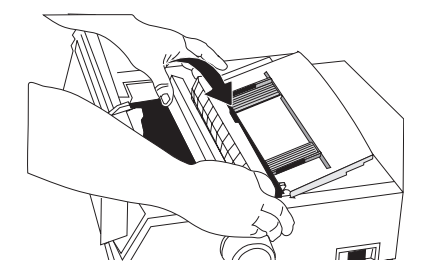

6. Zapněte tiskárnu a znovu vložte papír.

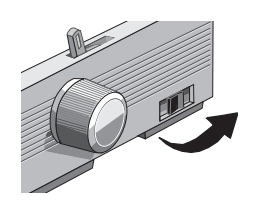

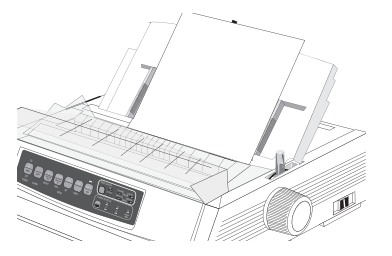

## Obecné postupy při potížích

| PROBLÉM                                                                                               | ŘEŠENÍ                                                                                                    |
|----------------------------------------------------------------------------------------------------|----------------------------------------------------------------------------------------------------|
| Při zapnutí tiskárny se nic<br>nestane.                                                               | Zkontrolujte, zda je do tiskárny a do napájecí zásuvky správně zapojen<br>napájecí kabel. Pokud používáte napájecí modul, zkontrolujte, zda je<br>zapnutý a zda není spálená pojistka nebo vypadlý jistič.                                                                                                    |
| Data byla odeslána, ale tiskárna<br>netiskne.                                                         | <ol> <li>Svítí indikátor SEL? Pokud ne, stiskněte tlačítko SEL.</li> <li>Zkontrolujte, zda je kabel rozhraní dobře zapojen do tiskárny<br/>i do počítače.</li> </ol>                                                                                                    |
|                                                                                                    | <ol> <li>Pokud používáte volitelnou desku se sériovým rozhraním, zkontrolujte,<br/>zda je v tiskárně správně umístěna.</li> </ol>                                                                                                    |
| Při pokusu o vytisknutí<br>dokumentu se tisknou podivné<br>znaky, je použíto nesprávné<br>písmo apod. | <ol> <li>Zkontrolujte, zda se ovladač tiskárny vybraný v aplikaci shoduje<br/>s emulací tiskárny. (Stiskněte tlačítka SHIFT a SEL a poté stiskněte<br/>tlačítko GROUP: Vytiskne se řádek zobrazující vybranou emulaci tiskárny.)</li> <li>Pokud jste v aplikaci zadali příkazy tiskárny, zkontrolujte, zda jsou<br/>zadány správně.</li> </ol>                                                      |
| Po nainstalování nové pásky se<br>při tisku objevují šmouhy a pruhy.                                  | Štítek pásky je uvolněný nebo chybí. Vyjměte kazetu s páskou<br>a zkontrolujte průhledný plastový štítek pásky. Pokud je uvolněný,<br>upevněte jej na místo. Pokud chybí, najděte jej a znovu připevněte.                                                                                                    |
| Svítí indikátor ALARM a bliká<br>indikátor Character Pitch 15<br>(Rozteč znaků 15 cpi).               | V tiskárně uvíznul papír. Stiskněte tlačítko SEL a odstraňte uvíznutý papír ("Odstranění uvíznutého papíru" na straně 45).                                                                                                    |
| Svítí indikátor ALARM a bliká<br>indikátor Character Pitch 10<br>(Rozteč znaků 10 cpi).               | Ovladač podávání papíru není pro požadovaný formát papíru nastaven do správné polohy: Posuňte jej do správné polohy.                                                                                                    |
| Bliká indikátor ALARM.                                                                                | Zkuste tiskárnu vypnout a znovu zapnout. Pokud indikátor bliká stále,<br>přivolejte servisního technika.                                                                                                    |
| Tiskárna potřebuje papír, ale<br>indikátor ALARM papír nelze<br>vložit.                               | Stiskněte a uvolněte tlačítko SEL a poté přidržte tlačítko SHIFT<br>a současně stiskněte tlačítko RESET (CHARACTER PITCH).<br>Tím se obnoví původní nastavení tiskárny.                                                                                                    |
| Soubory z textového editoru<br>se netisknou podle nastavení                                           | Mnoho textových editorů odesílá do tiskárny před odesláním souboru<br>"inicializační řetězec" nebo signál I-Prime.                                                                                                    |
| v nabídce tiskárny a na<br>ovládacím panelu.                                                          | Inicializační řetězec obsahuje kódy, které mají přednost před<br>nastavením na ovládacím panelu a v nabídce tiskárny. Chcete-li<br>nastavit tiskárnu tak, aby ignorovala kód pro obnovení nastavení,<br>spusťte režim nabídky, přejděte do skupiny Set-Up (Nastavení)<br>a změňte nastavení Reset Inhibit (Neprovádět resetování) na<br>hodnotu Yes (Ano) ("Změna nastavení nabídky" na straně 29). |
|                                                                                                    | Signál I-Prime automaticky nahradí veškerá nastavení provedená<br>na ovládacím panelu. Chcete-li tento problém odstranit, spusťte režim<br>nabídky, přejděte do skupiny Parallel Interface (Paralelní rozhraní)<br>a změňte nastavení I-Prime na hodnotu Invalid (Neplatný) ("Změna<br>nastavení nabídky" na straně 29).                                                                            |
| Tlačítka Print Quality a Character<br>Pitch na předním panelu<br>nefungují.                           | Funkčnost těchto tlačítek je možné omezit nastavením volby Operator<br>Panel Function (Funkce ovládacího panelu) v nabídce tiskárny. Pokud<br>je tiskárna součástí přizpůsobeného systému nebo pokud je používána<br>větším počtem osob, může správce systému použít tuto volbu, aby<br>zajistil, že tiskárna bude vždy nastavena správně.                                                          |
| Spojitý papír se lepí k oddělovači<br>papíru.                                                         | Za chladného suchého počasí může vznikat statický náboj, díky němuž papír přilne k oddělovači papíru. Zkuste posunout vodítka papíru tak, aby papír ležel na těchto vodítkách a ne na oddělovači.                                                                                                    |
| Inkoust se na papíře rozmazává.                                                                       | Tento jev může být způsoben velkým pohybem tiskové hlavy ze<br>středové pozice při tisku úzkých sloupců. Nastavte středovou pozici<br>na možnost MODE 1 (Režim 1). U modelů ML3321ECO/ML3391ECO<br>můžete použít také možnost MODE 2 (Režim 2).                                                                                                    |

## Technické údaje

| MODEL     | ČÍSLO MODELU |
|-----------|--------------|
| ML3320ECO | D22800B      |
| ML3321ECO | D22810B      |
| ML3390ECO | D22820B      |
| ML3391ECO | D22830B      |

| POLOŽKA                                                                                                    | TECHNICKÉ ÚDAJE                                                                                                    |
|----------------------------------------------------------------------------------------------------|----------------------------------------------------------------------------------------------------|
| Metoda tisku                                                                                                    | Matice úhozových jehliček                                                                                                    |
| Tisková hlava<br>ML3320ECO/ML3321ECO<br>ML3390ECO/ML3391ECO                                                                                      | 9 jehliček, průměr 0,34 mm, tepelná ochrana<br>24 jehliček, průměr 0,20 mm, tepelná ochrana                                                                                                    |
| Rozměry (Š x H x V)<br>(Bez ovladače posunu válce,<br>protihlukového krytu<br>a oddělovače papíru)<br>ML3320ECO/ML3390ECO<br>ML3321ECO/ML3391ECO | 398 x 345 x 116 mm<br>552 x 345 x 116 mm                                                                                                    |
| Hmotnost<br>ML3320ECO/ML3390ECO<br>ML3321ECO<br>ML3391ECO                                                                                        | 5,8 kg<br>7,6 kg<br>7,7 kg                                                                                                    |
| Napájení<br>Napětí<br>Frekvence                                                                                                    | 220 – 240 V ± 10 %<br>50/60 Hz ± 2 %                                                                                                    |
| Elektrická spotřeba<br>(bez připojených volitelných<br>součástí)                                                                                 |                                                                                                    |
| ML3320ECO/ML3321ECO<br>Provoz<br>Úsporný režim<br>ML3390ECO/ML3391ECO                                                                            | Standardně 36 W (ISO/IEC10561/Letter/koncept/odstup 1)<br>Max. 2,0 W                                                                                                    |
| Provoz<br>Úsporný režim                                                                                                    | Standardně 35 W (ISO/IEC10561/Letter/koncept/odstup 1)<br>Max. 2,0 W                                                                                                    |
| Požadavky na prostředí                                                                                                    | Provozní teplota: 5 až 35 °C<br>Skladovací teplota: -10 až +50 °C<br>Provozní vlhkost vzduchu: 20 až 80 % RH (max. teplota vlhké<br>žárovky 30 °C)<br>Skladovací vlhkost vzduchu: 5 až 95 % RH (max. teplota vlhké<br>žárovky 40 °C) |
| Hlučnost                                                                                                    | Úroveň hluku vytvářená tímto zařízením je při měření podle normy<br>EN ISO7779 méně než 57 dB (A).                                                                                                    |

Technické údaje se mohou změnit bez předchozího upozornění.

## Rejstřík

## Č

## D

| DIPUS                        | 14 |
|------------------------------|----|
| nástroj k nastavení horního  |    |
| okraje stránky               | 14 |
| nástroj k nastavení nabídek  | 14 |
| nástroj k nastavení tlačítek | 14 |
| stavový monitor              | 14 |
|                              |    |

## F

| funkce tiskárny    |    |
|--------------------|----|
| odtrhávání         | 22 |
| odtrhávání stránek | 22 |
| parkování papíru   | 23 |

### Η

| horní okraj stránky     |    |
|-------------------------|----|
| obnovení standardního   |    |
| nastavení horního       |    |
| okraje stránky          | 19 |
| změna nastavení horního |    |
| okraje stránky          | 19 |
|                         |    |

## I

instalace volitelných součástí ......44

### Μ

| Menu (Nabídka)      |    |
|---------------------|----|
| spuštění a ukončení | 29 |

## Ν

| nastavení horního   |    |
|---------------------|----|
| okraje stránky      | 18 |
| nastavení nabídky   | 30 |
| nastavení odstupu   |    |
| tiskové hlavy       | 20 |
| Nastavení v nabídce | 29 |

## 0

| Odstraňování potíží   |    |
|-----------------------|----|
| obecné postupy        |    |
| při potížích          | 49 |
| odstranění uvíznutého |    |
| papíru                | 45 |
| Ovladače tiskárny     | 13 |
|                       |    |

## Ρ

| posuv perforace          | 15 |
|--------------------------|----|
| provozní pokvny          | 24 |
| přepínání cest pro papír | 19 |
| připojení tiskárny       | 12 |
| ,                        |    |

## R

| režim nabídky |    |
|---------------|----|
| Rozhraní      | 12 |

## Т

Technické údaje ......50

## U

| uživatelská příručka |   |
|----------------------|---|
| seznam               | 7 |
| tisku,               | 8 |

### **Ú** údržb

| udrzba                    |
|---------------------------|
| čištění tiskárny 42       |
| výměna kazety s páskou 41 |
| Úvod7                     |
|                           |

## V

| jednotlivé listy1    | 7 |
|----------------------|---|
| spojitý papír 1      | 5 |
| vlastní test         |   |
| test ASCII 2         | 0 |
| test vzorku písma 20 | 0 |
| vypnutí 1            | 1 |
| Vypnutí tiskárny 1   | 1 |
| výběr emulace2       | 1 |

## Ζ

| Zapnutí tiskárny 10 |  |
|---------------------|--|
|---------------------|--|

## Informace o kontaktování společnosti OKI

**Oki Systems (UK) Limited** Blays House Wick Road Egham

Surrey TW20 0HJ

Tel:+44 (0) 1784 274300 Fax:+44 (0) 1784 274301 http://www.oki.co.uk

#### **Oki Systems Ireland Limited**

The Square Industrial Complex Tallaght Dublin 24

Tel:+353 (0) 1 4049590 Fax:+353 (0)1 4049591 http://www.oki.ie

#### Oki Systems Ireland Limited -Northern Ireland

19 Ferndale Avenue Glengormley BT36 5AL Northern Ireland

Tel:+44 (0) 7767 271447 Fax:+44 (0) 1 404 9520 http://www.oki.ie

Technical Support for all Ireland: Tel:+353 1 4049570 Fax:+353 1 4049555 E-mail: tech.support@oki.ie

#### OKI Systems (Czech and Slovak), s.r.o.

IBC – Pobřežní 3 186 00 Praha 8 Czech Republic

Tel: +420 224 890158 Fax:+420 22 232 6621 Website: www.oki.cz, www.oki.sk

#### Oki Systems (Deutschland) GmbH Hansaallee 187

40549 Düsseldorf

Tel: 01805/6544357\*\* 01805/OKIHELP\*\* Fax: +49 (0) 211 59 33 45 Website: www.okiprintingsolutions.de info@oki.de

\*\*0,14€/Minute aus dem dt. Festnetz der T-Com (Stand 11.2008)

Διανομέας των συστημάτων OKI CPI S.A1 Rafailidou str. 177 78 Tavros Athens Greece Tel:+30 210 48 05 800 Fax:+30 210 48 05 801

EMail:sales@cpi.gr

#### Oki Systèmes (France) S.A.

44-50 Av. du Général de Gaulle 94246 L'Hay les Roses Paris

Tel:+33 01 46 15 80 00 Télécopie:+33 01 46 15 80 60 Website: www.oki.fr

#### OKI Systems (Magyarország) Kft.

Capital Square Tower 2 7th Floor H-1133 Budapest, Váci út 76 Hungary Telefon: +36 1 814 8000

Telefax: +36 1 814 8009 Website: www.okihu.hu

#### OKI Systems (Italia) S.p.A.

via Milano, 11, 20084 Lacchiarella (MI)

Tel:+39 (0) 2 900261 Fax:+39 (0) 2 90026344 Website: www.oki.it

#### **OKI Printing Solutions** Platinium Business Park II, 3rd Floor

ul. Domaniewska 42 02-672 Warsaw Poland

Tel:+48 22 448 65 00 Fax:+48 22 448 65 01 Website: www.oki.com.pl E-mail: oki@oki.com.pl Hotline: 0800 120066 E-mail: tech@oki.com.pl

#### Oki Systems (Ibérica) S.A.

Sucursal Portugal Edifício Prime -Av. Quinta Grande 53 7º C Alfragide 2614-521 Amadora Portugal

Tel:+351 21 470 4200 Fax:+351 21 470 4201 Website:www.oki.pt E-mail : oki@oki.pt

#### **Oki Service**

Serviço de apoio técnico ao Cliente

Tel: 808 200 197 E-mail : okiserv@oki.pt

#### OKI Europe Ltd. (Russia)

Office 702, Bldg 1 Zagorodnoye shosse 117152, Moscow

Tel: +74 095 258 6065 Fax: +74 095 258 6070 e-mail: info@oki.ru Website: www.oki.ru

Technical support: Tel: +7 495 564 8421 e-mail: tech@oki.ru

#### Oki Systems (Österreich)

Campus 21 Businesszentrum Wien Sued Liebermannstrasse A02 603 22345 Brun am Gebirge

Tel: +43 223 6677 110 Drucker Support: +43 (0) 2236 677110-501 Fax Support: +43 (0) 2236 677110-502 Website: www.oki.at

### OKI Europe Ltd. (Ukraine)

Raisy Opkinoy Street,8 Building B, 2<sup>nd</sup> Floor, Kiev 02002 Ukraine

Tel: +380 44 537 5288 e-mail: info@oki.ua Website: www.oki.ua

#### OKI Sistem ve Yazıcı Çözümleri Tic.

Ltd. Şti. Harman sok Duran Is Merkezi, No:4, Kat:6, 34394, Levent İstanbul

Tel: +90 212 279 2393 Faks: +90 212 279 2366 Web: www.oki.com.tr www.okiprintingsolutions.com.tr

#### Oki Systems (Belgium)

Medialaan 24 1800 Vilvoorde

Helpdesk: 02-2574620 Fax: 02 2531848 Website: www.oki.be

#### AlphaLink Bulgaria Ltd.

2 Kukush Str. Building "Antim Tower", fl. 6 1463 Sofia, Bulgaria

tel: +359 2 821 1160 fax: +359 2 821 1193 Website: http://bulgaria.oki.com

#### **OKI Printing Solutions**

Herstedøstervej 27 2620 Albertslund Danmark

Adm.: +45 43 66 65 00 Hotline: +45 43 66 65 40 Salg: +45 43 66 65 30 Fax: +45 43 66 65 90 Website: www.oki.dk

#### Oki Systems (Finland) Oy Polaris Capella

Vänrikinkuja 3 02600 Espoo

Tel: +358 (0) 207 900 800 Fax: +358 (0) 207 900 809 Website: www.oki.fi

**Oki Systems (Holland) b.v.** Neptunustraat 27-29 2132 JA Hoofddorp

Helpdesk: 0800 5667654 Tel: +31 (0) 23 55 63 740 Fax: +31 (0) 23 55 63 750 Website: www.oki.nl

#### **Oki Systems (Norway) AS** Tevlingveien 23

N-1081 Oslo

Tel: +47 (0) 63 89 36 00 Telefax:+47 (0) 63 89 36 01 Ordrefax:+47 (0) 63 89 36 02 Website: www.oki.no

#### General Systems S.R.L.

(Romania) Sos. Bucuresti-Ploiesti Nr. 135. Bucharest 1 Romania

Tel: +40 21 303 3138 Fax: +40 21303 3150 Website: http://romania.oki.com

Var vänlig kontakta din Återförsäljare i första hand, för konsultation. I andra hand kontakta

#### Oki Systems (Sweden) AB

Borgafjordsgatan 7 Box 1191 164 26 Kista

Tel. +46 (0) 8 634 37 00 e-mail: info@oki.se för allmänna frågor om Oki produkter

support@oki.se för teknisk support gällandes Oki produkter

Vardagar: 08.30 - 12.00, 13.00 - 16.00 Website: www.oki.se

#### Oki Systems (Schweiz)

Baslerstrasse 15 CH-4310 Rheinfelden

Support deutsch +41 61 827 94 81 Support français +41 61 827 94 82 Support italiano +41 061 827 9473 Tel: +41 61 827 9494 Website: www.oki.ch

| OKI EUROPE LIMITED<br>Blays House | • | • | • | • | • | • | • | • | • | • | • | • | • | • | • | • | • | • | • | • | • | • | • | • |
|-----------------------------------|---|---|---|---|---|---|---|---|---|---|---|---|---|---|---|---|---|---|---|---|---|---|---|---|
| Wick Road<br>Egham                | ٠ | ٠ | ٠ | ٠ | ٠ | ٠ | ٠ | ٠ | ٠ | ٠ | ٠ | ٠ | • | ٠ | • | ٠ | ٠ | ٠ | ٠ | ٠ | • | ٠ | ٠ | ٠ |
| Surrey TW20 OHJ<br>United Kingdom | • | • | • | • | • | • | • | • | • | • | • | • | • | • | • | • | • | • | • | • | • | • | • | • |
|                                   | • | • | • | • | • | • | • | • | • | • | • | • | • | • | • | • | • | • | • | • | • | • | • | • |
| Tel· +/// (0) 208 219 2190        | ٠ | ٠ | • | ٠ | ٠ | ٠ | ٠ | ٠ | ٠ | ٠ | ٠ | ٠ | ٠ | ٠ | ٠ | ٠ | ٠ | ٠ | ٠ | ٠ | • | ٠ | ٠ | ٠ |
| Fax: +44 (0) 208 219 2190         | • | • | • | • | • | • | • | • | • | • | • | • | • | • | • | • | • | • | • | • | • | • | • | • |
| www.okipkintingsolutions.com      | ٠ | • | ٠ | • | ٠ | ٠ | ٠ | • | • | ٠ | ٠ | ٠ | ٠ | • | • | ٠ | ٠ | ٠ | ٠ | • | • | ٠ | ٠ | ٠ |
|                                   | • | • | • | • | • | • | • | • | • | • | • | • | • | • | • | • | • | • | • | • | • | • | • | • |
|                                   |   |   |   |   |   |   |   |   |   |   |   |   |   |   |   |   |   |   |   |   |   |   |   |   |